# Pika-asennusopas Aloita tästä

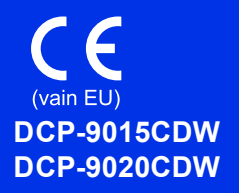

Lue ensin Tuotteen turvaohjeet ja lue sen jälkeen oikeat määritys- ja asennusohjeet tästä Pika-asennusoppaasta. Kun haluat tarkastella Pika-asennusopas-ohjetta eri kielillä, käy osoitteessa <u>http://solutions.brother.com/</u>.

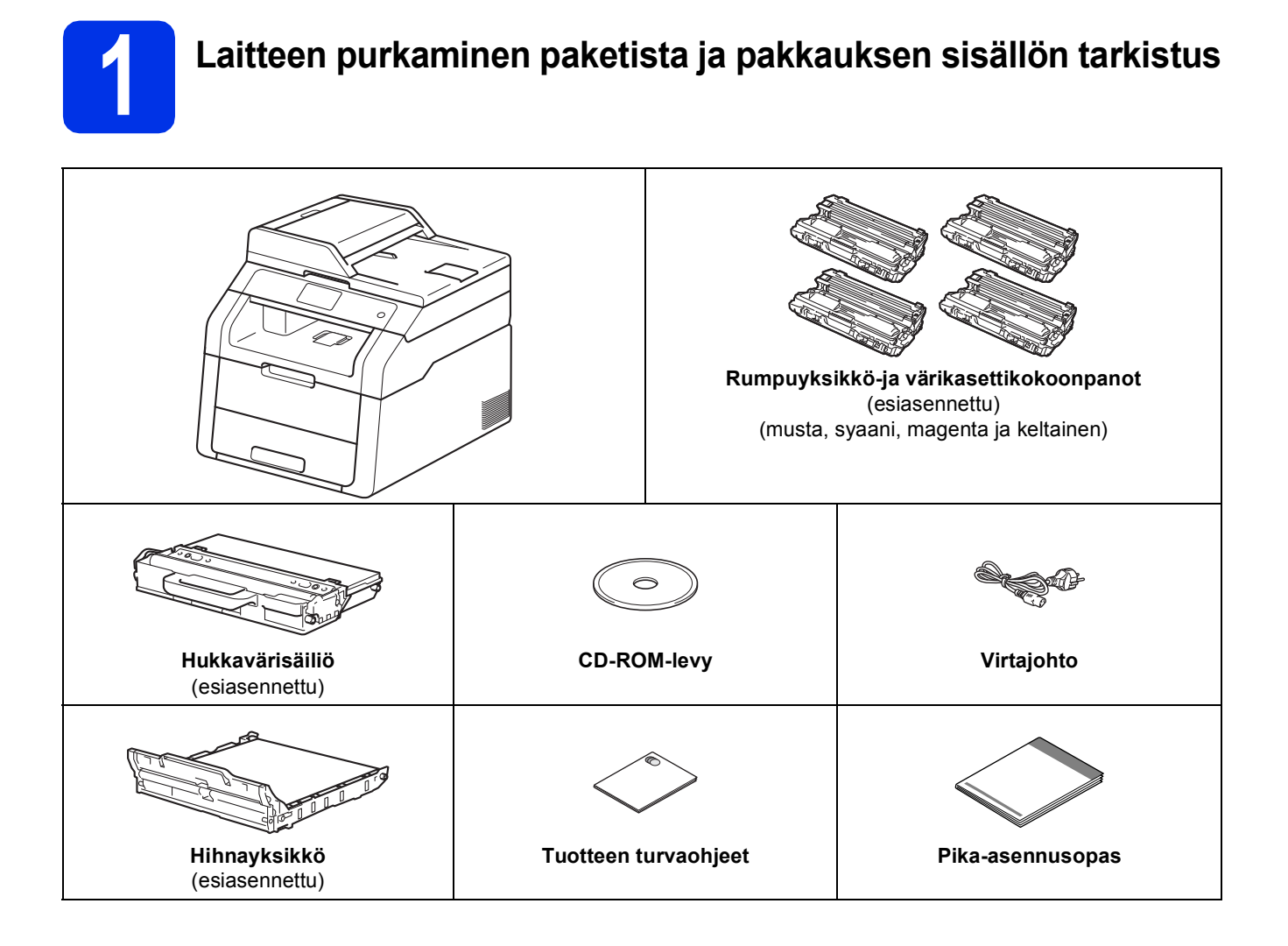

|             | VAROITUS ilmaisee mahdollisen vaaratilanteen, joka voi aiheuttaa vakavan tai kuolemaan johtavan tapaturman. |
|-------------|----------------------------------------------------------------------------------------------------|
| A HUOMAUTUS | HUOMAUTUS ilmaisee mahdollisen vaaratilanteen, joka voi aiheuttaa vähäisiä tai kohtalaisia tapaturmia.      |

### ▲ VAROITUS

- Laite on pakattu muovipusseihin. Pidä nämä muovipussit vauvojen ja pienten lasten ulottumattomissa tukehtumisriskin välttämiseksi. Muovipussit eivät ole leluja.
- Laite on raskas ja painaa yli 20,0 kg. Laitteen nostamiseen tarvitaan vähintään kaksi henkilöä
  onnettomuuksien välttämiseksi. Yhden henkilön on pidettävä kiinni laitteen etupuolelta ja yhden
  takapuolelta alla olevan kuvan mukaisesti. Huolehdi, etteivät sormesi jää väliin, kun lasket laitteen alas.

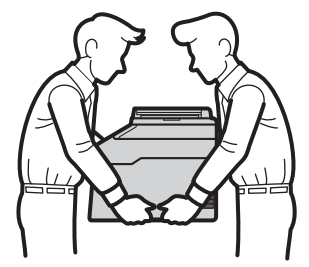

- Laite on kytkettävä maadoitettuun pistorasiaan. Jos olet epävarma, ota yhteys sähköliikkeeseen.
- Jotta laitteen käyttö olisi turvallista on verkkojohto kytkettävä vain maadoitettuun pistorasiaan. Maadoitus poistaa sähköiskujen vaaran ja estää radiotaajuisia sähkökenttiä häiritsemästä laitteen toimintaa.

#### VINKKI

- Useimmissa tämän Pika-asennusoppaan kuvissa on malli DCP-9020CDW.
- Pidä laitteen ympärillä minimiväli kuvan osoittamalla tavalla.

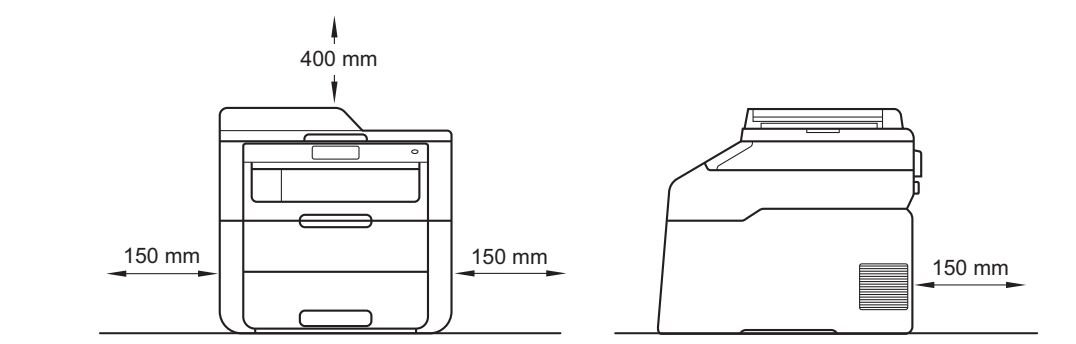

- · Laatikon sisällys voi olla erilainen eri maissa.
- Alkuperäispakkauksen säilyttäminen on suositeltavaa.
- Jos laite on jostain syystä kuljetettava toiseen paikkaan, pakkaa se huolellisesti alkuperäispakkaukseen mahdollisten vaurioiden välttämiseksi. Suosittelemme asianmukaisen vakuutuksen ottamista laitteen kuljetuksen ajaksi. Lisätietoja laitteen uudelleen pakkaamisesta: >> Laajempi käyttöopas: Laitteen pakkaaminen ja kuljetus.
- Liitäntäkaapeli ei ole vakiovaruste. Osta käyttämääsi liitäntään sopiva liitäntäkaapeli (USB tai verkko (DCP-9020CDW)).

#### **USB-johto**

- Käytä korkeintaan 2 metrin pituista USB 2.0-kaapelia (tyyppi A/B).
- · ÄLÄ kytke liitäntäkaapelia tässä vaiheessa. Liitäntäkaapeli kytketään MFL-Pro Suite -asennuksen aikana.

#### Verkkokaapeli (DCP-9020CDW)

Käytä 10BASE-T-tai 100BASE-TX Fast Ethernet-verkkoon kytkemiseen suoraa luokan 5 (tai parempaa) parikaapelia.

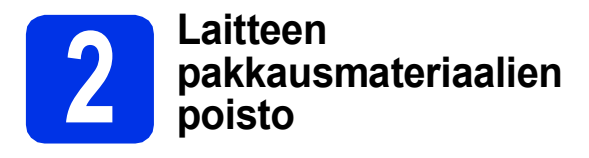

### **A HUOMAUTUS**

ÄLÄ syö silikageelipakettia. Hävitä se. Jos nielet ainetta, ota välittömästi yhteyttä lääkäriin.

### TÄRKEÄÄ

- ÄLÄ kytke vielä sähköjohtoa.
- Poista pakkausteippi laitteen ympäriltä, silikageelipussi tukiläpältä ja valotuslasin peittävä kalvo.
- Avaa yläkansi täysin nostamalla kahva ①.

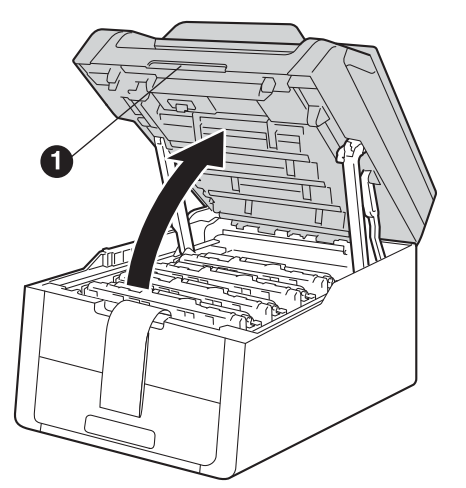

C Liu'uta rumpuyksikön kahdeksan keltaista lukkoa nuolten suuntaan (lukkojen liu'uttaminen voi vaatia voimaa).

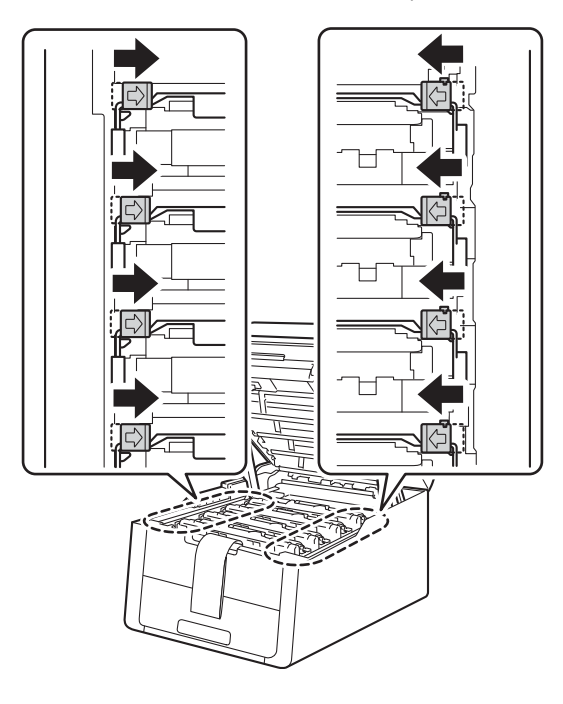

Poista kaikki neljä rumpuyksikkö- ja värikasettikokoonpanoa.

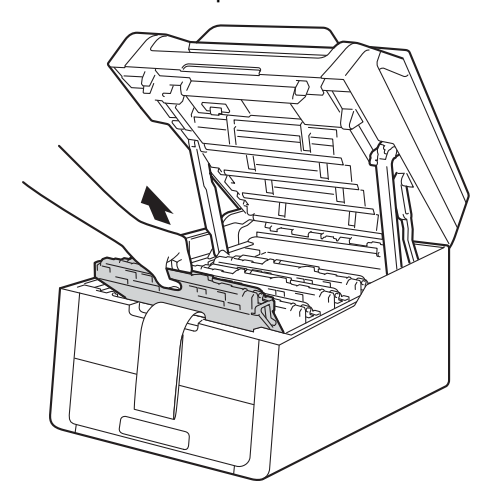

### TÄRKEÄÄ

Välttääksesi tulostuslaatuun liittyviä ongelmia, ÄLÄ kosketa kuvassa olevaa varjostettua aluetta.

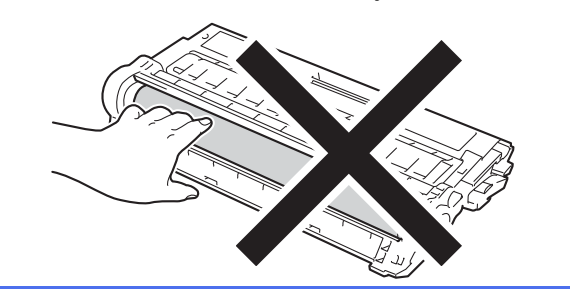

 Irrota oranssinvärinen kuljetustuki hihnayksiköstä.

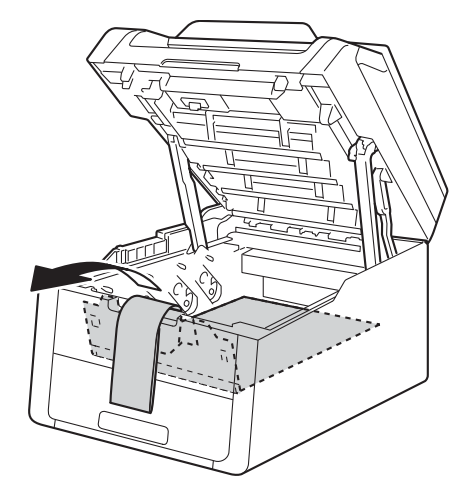

- f
- Irrota oranssinvärinen kuljetustuki jokaisesta rumpuyksikkö- ja värikasettikokoonpanosta.

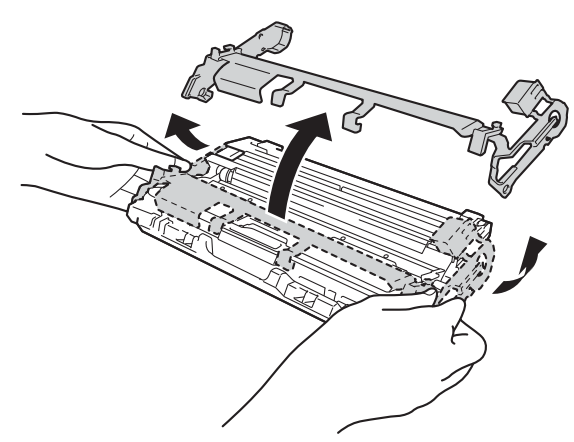

9 Pidä jokaista rumpuyksikkö- ja värikasettikokoonpanoa vaakasuorassa molemmin käsin ja heiluta sitä varovasti puolelta toiselle väriaineen levittämiseksi tasaisemmin kasetin sisällä.

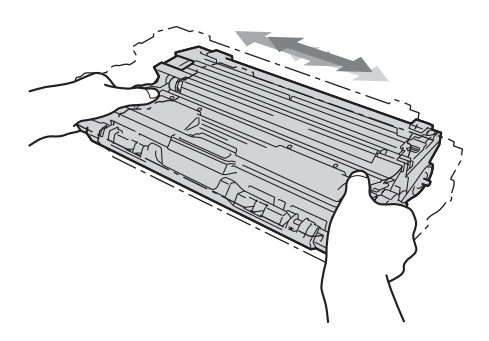

Liu'uta kaikki neljä rumpuyksikkö- ja värikasettikokoonpanoa laitteeseen. Varmista, että värikasetin väri vastaa laitteen värimerkintää.

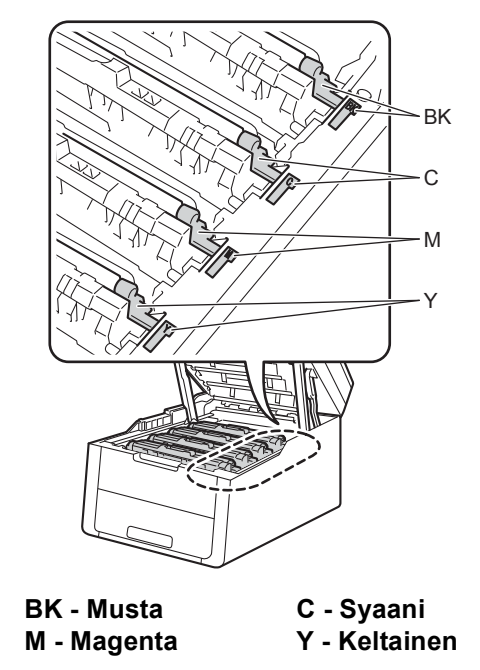

Sulje laitteen yläkansi.

i

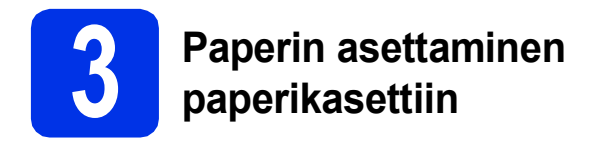

Vedä paperikasetti täysin ulos laitteesta.

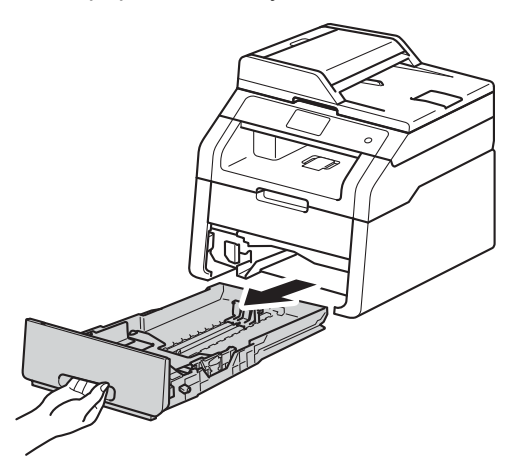

Samalla kun painat vihreää paperiohjaimen vapautusvipua ①, siirrä paperiohjaimia siten, että ne sopivat paperikokoon, jota asetat kasettiin. Tarkista, että ohjaimet ovat tukevasti rei'issä.

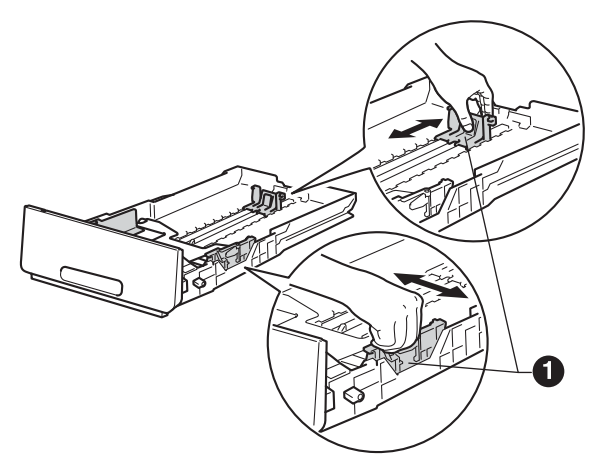

C Vältä paperin juuttuminen ja syöttövirheet leyhyttelemällä paperit.

- Aseta paperi kasettiin ja varmista seuraavat seikat:
  - Paperi on enimmäismäärää osoittavan merkin (VVV) alapuolella ①. Paperikasetin ylitäyttö saattaa aiheuttaa paperitukoksia.
  - Tulostettavan puoli on alaspäin.
  - Kun paperiohjaimet koskettavat paperin reunoja paperit syötetään oikein.

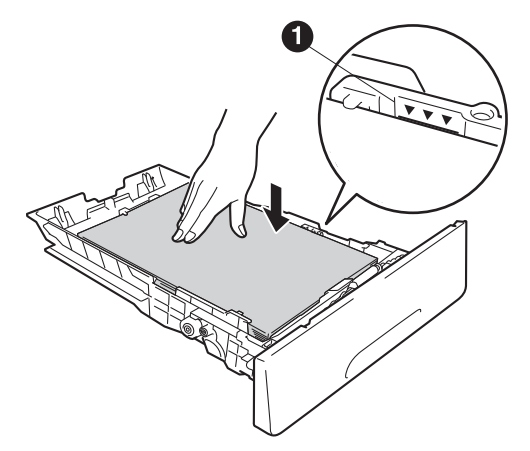

- Aseta paperikasetti tukevasti takaisin laitteeseen. Varmista, että se on kunnolla paikoillaan laitteessa.
- Nosta ylös tuki 
  estämään paperin liukuminen pois tulostuspuoli alaspäin-tulostusalustalta.

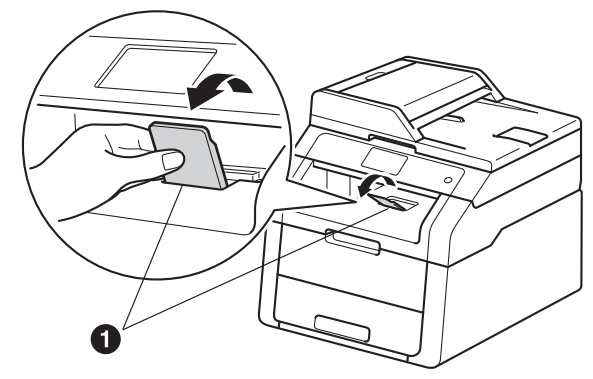

Lisätietoja suositelluista papereista: >> Käyttöopas: Suositellut paperit ja muut tulostusmateriaalit.

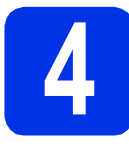

### Kytke virtajohto

### TÄRKEÄÄ

ÄLÄ kytke vielä liitäntäkaapelia.

X

Kytke sähköjohto ensin laitteeseen ja sitten sähköpistorasiaan.

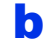

Paina ohjauspaneelissa 💩.

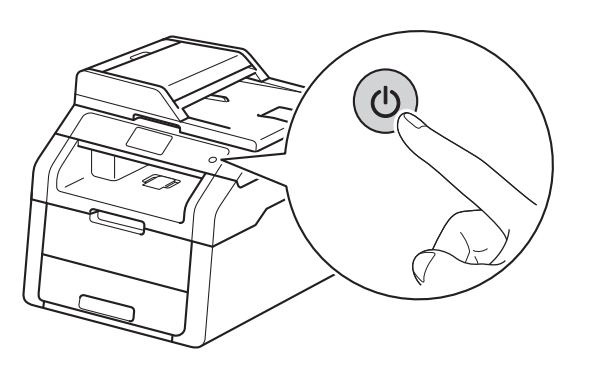

### TÄRKEÄÄ

Älä koske kosketusnäyttöön välittömästi sen jälkeen, kun virtajohto on kytketty tai laite on käynnistetty. Se saattaa aiheuttaa virheen.

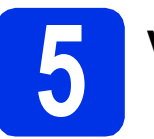

### Valitse kieli

a

Kun laite on kytketty päälle, kosketusnäytöllä näkyy:

| Select Language |    |
|-----------------|----|
| English         |    |
| Français        |    |
| Deutsch         |    |
| Español 🔻       | ОК |

Pyyhkäise ylös tai alas tai paina ▲ tai ▼ tuodaksesi näyttöön haluamasi kieli ja paina sitten kieltä. Paina OK.

Kosketusnäytön viesti kehottaa sinua vahvistamaan valinnan.

Kun kosketusnäytöllä näkyy oikea kieli, paina Kyllä.

– TAI –

Paina Ei palataksesi vaiheeseen **a** ja valitse kieli uudelleen.

### VINKKI

b

Jos olet määrittänyt väärän kielen, voit vaihtaa kieltä kosketusnäytön h-painikkeella.

(**[]]**, Kaikki aset., Perusasetukset, Kielivalinta)

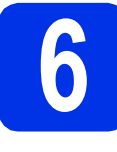

### Päivämäärän ja kellonajan asettaminen

Paina 11.

Paina Solution 01.01.2014

(Päivämäärä ja aika).

C Paina Päivämäärä.

Syötä vuoden kaksi viimeistä numeroa kosketusnäytön painikkeilla ja paina sitten OK.

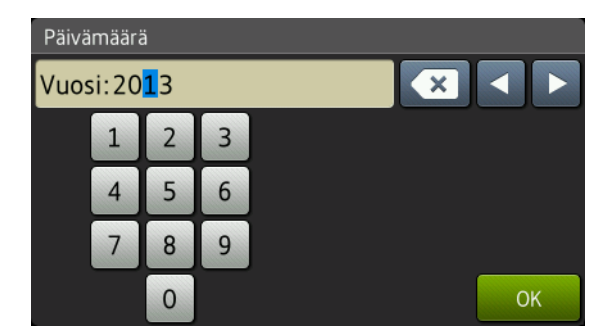

(esim. syötä 1, 3 vuodelle 2013.)

- Syötä kuukausi kahdella numerolla kosketusnäytön painikkeilla ja paina sitten OK.
- Syötä päivä kahdella numerolla kosketusnäytön painikkeilla ja paina sitten OK.
- **9** Paina Aika.
- Anna kellonaika 24 tunnin muodossa kosketusnäytön painikkeilla ja paina sitten OK.
- Paina 🏠

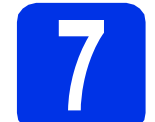

### Automaattinen kesäaika

Voit määrittää laitteen kellon siirtymään automaattisesti kesäaikaan. Se siirtyy keväällä yhden tunnin eteenpäin ja syksyllä takaisin yhden tunnin.

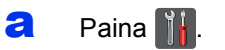

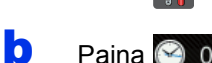

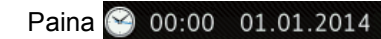

(Päivämäärä ja aika).

- C Paina Automaatt. kesäaik. siirtyminen.
- C Paina Kyllä (tai Ei).
- 😑 🛛 Paina 🏠.

|             | 8                   | Aikavyöhykkeen asettaminen                       |
|-------------|---------------------|--------------------------------------------------|
| Voit<br>muł | t määrit<br>kaan.   | tää laitteen aikavyöhykkeen sijaintisi           |
| a           | Pain                | a 🚻.                                             |
| b           | <b>Pain</b><br>(Päi | <b>a 🚱 00:00 01.01.2014</b><br>vämäärä ja aika). |
| С           | Pain                | <b>a</b> Aikavyöhyke.                            |
| d           | Syöt<br>Pain        | <b>ä aikavyöhyke</b> .<br><b>a</b> OK.           |
| e           | Pain                | a 🚹.                                             |

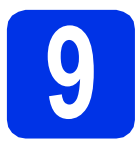

### Yhteystyypin valitseminen

Nämä asennusohjeet ovat Windows® XP Home/Windows® XP Professional, Windows® XP Professional x64 Edition, Windows Vista<sup>®</sup>, Windows<sup>®</sup> 7, Windows<sup>®</sup> 8 ja Mac OS X v10.6.8, 10.7.x ja 10.8.x -käyttöjärjestelmille.

### VINKKI

- Windows Server<sup>®</sup> 2003/2003 x64 Edition/2008/2008 R2/2012 ja Linux<sup>®</sup> käyttöjärjestelmät: Vieraile laitteesi mallin sivuilla osoitteessa http://solutions.brother.com/.
- Voit vierailla sivustossamme osoitteessa http://solutions.brother.com/, josta saat tuotetukea, uusimmat ohjainpäivitykset ja apuohjelmat sekä vastauksia usein kysyttyihin kysymyksiin.

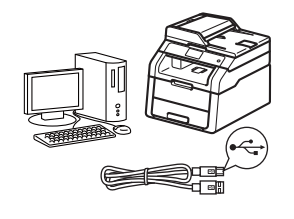

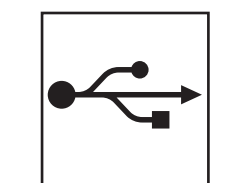

### **USB-kaapelit**

Windows<sup>®</sup>, siirry sivulle 10 Macintosh, siirry sivulle 12

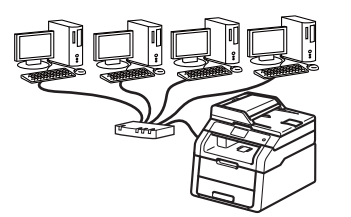

|   | 2 |
|---|---|
| 古 | 占 |

### Langallinen verkko (DCP-9020CDW)

Windows<sup>®</sup>, siirry sivulle 14 Macintosh, siirry sivulle 17

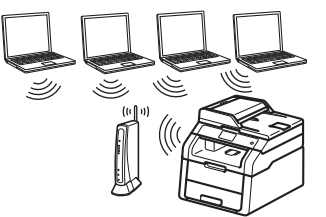

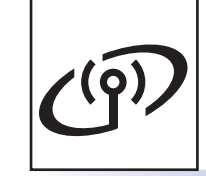

### Langaton verkko

Windows<sup>®</sup> ja Macintosh, siirry sivulle 19

### VINKKI

Jos haluat yhdistää iOS- tai Android <sup>™</sup>-laitteesi tai Windows<sup>®</sup> Phone -puhelimen Brother-laitteeseesi Wi-Fi Direct™ -yhteyden avulla, lataa Wi-Fi Direct™ -opas osoitteesta http://solutions.brother.com/.

Langaton verkko

### Windows<sup>®</sup> USB-liitännän käyttäjät (Windows<sup>®</sup> XP/XP Professional x64 Edition/Windows Vista<sup>®</sup>/ Windows<sup>®</sup> 7/Windows<sup>®</sup> 8)

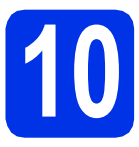

### Ennen asennusta

USB

### TÄRKEÄÄ

- Jos tietokoneessa on käynnissä ohjelmia, sulje ne.
- Näytöt saattavat vaihdella käyttöjärjestelmittäin.

### VINKKI

CD-ROM-levyllä on Nuance<sup>™</sup> PaperPort<sup>™</sup> 12SE -ohjelma. Tämä ohjelma tukee seuraavia käyttöjärjestelmiä: Windows<sup>®</sup> XP (SP3 tai uudempi), XP Professional x64 Edition (SP2 tai uudempi), Windows Vista<sup>®</sup> (SP2 tai uudempi), Windows<sup>®</sup> 7 ja Windows<sup>®</sup> 8. Päivitä tietokoneeseen viimeisin Windows<sup>®</sup> Service Pack ennen MFL-Pro Suiten asennusta.

- Varmista, että tietokoneen virta on päällä ja että olet kirjautunut sisään järjestelmänvalvojan oikeuksilla.
- Sammuta laite painamalla -näppäintä pitkään ja varmista, että USB-johto EI ole kytkettynä. Jos olet jo kytkenyt kaapelin, irrota se.

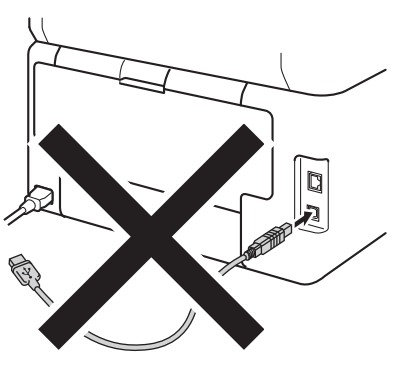

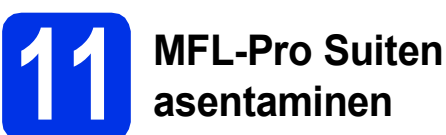

Aseta CD-ROM-levy CD-ROM-asemaan. Jos näyttöön tulee ikkuna, jossa kysytään mallin nimeä, valitse oma mallisi. Jos näyttöön tulee kielivalintaikkuna, valitse suomi.

#### VINKKI

- Jos Brother-näyttö ei tule näkyviin automaattisesti, siirry kohtaan Tietokone (Oma tietokone).
  - (Windows<sup>®</sup> 8: napsauta (**Resurssienhallinta**) -kuvaketta työkalurivillä ja siirry kohtaan **Tietokone**.) Kaksoisnapsauta CD-ROM-kuvaketta ja kaksoisnapsauta sitten **start.exe**.
- Kun Käyttäjätilien valvonta -näyttö tulee näkyviin, napsauta Jatka tai Kyllä.
- Valitse Asenna MFL-Pro Suite ja valitse Kyllä kahdessa seuraavassa ikkunassa, jos hyväksyt lisenssisopimuksen ehdot.

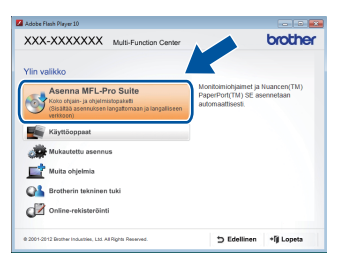

### VINKKI

Jos asennus ei jatku automaattisesti, käynnistä asennus uudelleen poistamalla ja asentamalla CD-ROM-levy uudelleen tai kaksoisnapsauttamalla **start.exe**-ohjelmaa juurihakemistossa. Jatka vaiheesta **b** asentaaksesi MFL-Pro Suiten.

C Valitse Paikallinen liitäntä (USB) ja valitse sitten Seuraava.

### VINKKI

Asenna PS-ohjain (BR-Script3-kirjoitinohjain) valitsemalla **Mukautettu asennus** ja noudata sitten näytölle tulevia ohjeita.

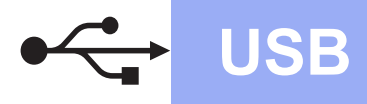

 Noudata näyttöön tulevia ohjeita, kunnes Kytke USB-kaapeli näyttö tulee näkyviin.

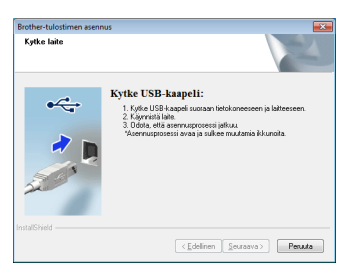

Kytke USB-kaapeli laitteen USB-porttiin, jossa on merkki , ja kytke kaapeli sitten tietokoneeseen.

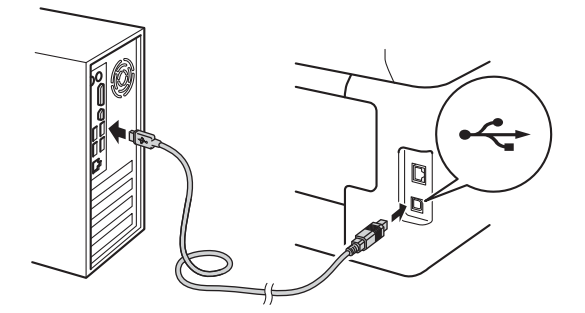

f

Kytke laite päälle painamalla 🚳.

Asennus jatkuu automaattisesti. Asennusruudut ilmestyvät näytölle peräkkäin. Noudata näytöllä näkyviä ohjeita.

### TÄRKEÄÄ

ÄLÄ sulje näitä ikkunoita asennuksen aikana. Saattaa kestää muutaman minuutin, ennen kuin kaikki näytöt tulevat näkyviin.

- Skun näyttöön tulee Internet-rekisteröinti, tee valintasi ja noudata näytössä näkyviä ohjeita. Kun olet suorittanut rekisteröintiprosessin, valitse Seuraava.
- Kun Asennus on valmis -näyttö tulee näkyviin, tee valintasi ja valitse Seuraava.

# 12

### Valitse Valmis ja käynnistä uudelleen

Valitse Valmis niin tietokone käynnistetään uudelleen. Kun olet käynnistänyt tietokoneen uudelleen, sinun on kirjauduttava sisään järjestelmänvalvojan käyttöoikeuksin.

### VINKKI

- Jos ohjelmiston asennuksen aikana ilmestyy virheviesti, suorita jokin seuraavista toimenpiteistä:
  - Windows<sup>®</sup> XP, Windows Vista<sup>®</sup> ja
     Windows<sup>®</sup> 7 -käyttäjät: suorita
     Asennusdiagnostiikka, joka sijaitsee

hakemistossa (Käynnistä) > Kaikki ohjelmat > Brother > DCP-XXXX (DCP-XXXX on mallisi nimi).

- Windows<sup>®</sup> 8 -käyttäjät: suorita Asennusdiagnostiikka

kaksoisnapsauttamalla **Brother Utilities**) työpöydällä, napsauta sitten pudotusluetteloa ja valitse mallisi nimi (jos se ei ole valittuna). Napsauta **Työkalut** vasemmassa navigointipalkissa.

 Windows<sup>®</sup> suojausilmoitus tai virustorjuntaohjelman ilmoitus saattaa tulla käytön aikana näyttöön laitteen tai sen ohjelmiston suojausasetuksista riippuen. Salli jatkaminen ikkunassa.

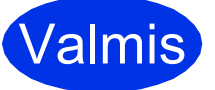

Asennus on nyt valmis.

### VINKKI

- Windows<sup>®</sup> 8 -käyttäjät: jos CD-ROM-levyllä olevat Brother-käyttöoppaat ovat PDFmuodossa, voit avata ne Adobe<sup>®</sup> Reader<sup>®</sup> ohjelmalla. Jos Adobe<sup>®</sup> Reader<sup>®</sup> on asennettu tietokoneeseesi, muttet pysty avaamaan tiedostoja Adobe<sup>®</sup> Readerissa<sup>®</sup>, vaihda PDFtiedostojen oletusohjelmaa (katso PDFtiedoston avaaminen Adobe<sup>®</sup> Readerissa<sup>®</sup> (Windows<sup>®</sup> 8) sivulla 38).
- XML Paper Specification-kirjoitinohjain XML Paper Specification -tulostinohjain on paras ohjain Windows Vista<sup>®</sup>, Windows<sup>®</sup> 7 ja Windows<sup>®</sup> 8 -käyttöjärjestelmille tulostettaessa sovelluksista, jotka käyttävät XML Paper Specification -ominaisuutta. Lataa uusin kirjoitinohjain Brother Solutions Centeristä osoitteessa http://solutions.brother.com/.

USB

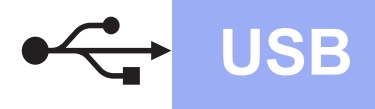

### Macintosh USB-liitännän käyttäjät (Mac OS X v10.6.8, 10.7.x, 10.8.x)

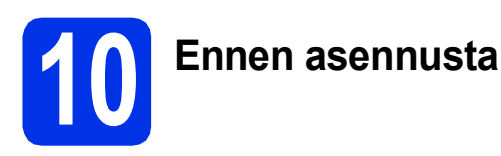

### TÄRKEÄÄ

Mac OS X v10.6.7 tai vanhemmat käyttöjärjestelmät: päivitä käyttöjärjestelmään Mac OS X v10.6.8, 10.7.x, 10.8.x. (Saat uusimmat käyttämäsi Mac OS X käyttöjärjestelmän ohjaimet ja tiedot vierailemalla osoitteessa <u>http://solutions.brother.com/</u>.)

- Varmista, että laite on kytketty verkkovirtaan ja että Macintosh-tietokoneen virta on kytketty. Sinun on kirjauduttava sisään järjestelmänvalvojan käyttöoikeuksin.
- Kytke USB-kaapeli laitteen USB-porttiin, jossa on merkki —, ja kytke kaapeli sitten Macintosh-tietokoneeseen.

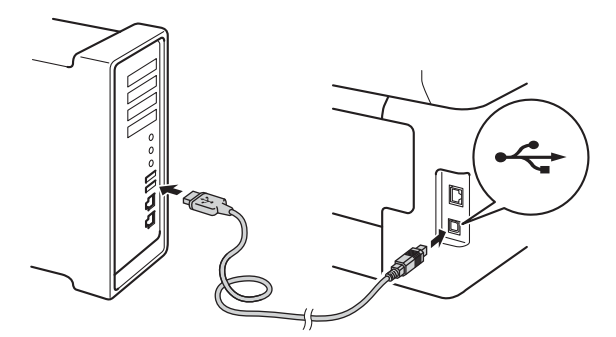

C Varmista, että laite on kytketty päälle.

# MFL-Pro Suiten asentaminen

Aseta CD-ROM-levy CD-ROM-asemaan ja kaksoisosoita sitten **BROTHER** -kuvaketta työpöydällä.

b

a

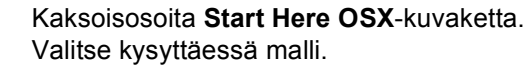

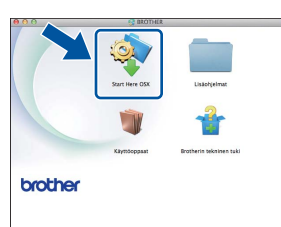

- С
  - Valitse **Paikallinen liitäntä (USB)** ja valitse sitten **Seuraava**.
- Asennusruudut ilmestyvät näytölle peräkkäin. Noudata näytöllä näkyviä ohjeita.

### TÄRKEÄÄ

ÄLÄ sulje näitä ikkunoita asennuksen aikana. Asennus voi kestää joitakin minuutteja.

 Valitse laite luettelosta ja valitse sitten Seuraava.

| 2 2 2 2 2 2 2 2 2 2 2 2 2 2 2 2 2 2 2 |                 |          |     |   |
|---------------------------------------|-----------------|----------|-----|---|
| og<br>2                               |                 | - Values | III | 1 |
| a                                     | her ADA-JAXXXAA | USB      |     |   |
| a.                                    |                 |          |     |   |
| •                                     |                 |          |     |   |
| a                                     |                 |          |     |   |
| ×                                     |                 |          |     |   |
| ×                                     |                 |          |     |   |
| •                                     |                 |          |     |   |
|                                       |                 |          |     |   |
|                                       |                 |          |     |   |
|                                       | -               |          |     |   |
|                                       |                 |          |     |   |
|                                       |                 |          |     |   |
|                                       |                 |          |     |   |
|                                       |                 |          |     |   |
|                                       |                 |          |     |   |
|                                       |                 |          |     |   |

- Kun Lisää tulostin -näyttö tulee näkyviin, osoita Lisää tulostin.
  - Valitse kirjoittimesi luettelosta, osoita Lisää ja osoita sitten Seuraava.

### VINKKI

q

Asenna PS-ohjain (BR-Script3-tulostinohjain) valitsemalla se **Tulostuslaite** (Käyttö)-ponnahdusvalikosta.

OK!

MFL-Pro Suiten asennus on nyt valmis. Siirry vaiheeseen **12** sivulla 13.

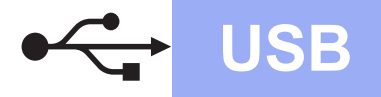

### **Macintosh**

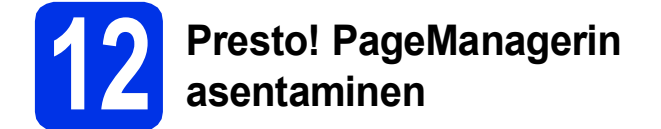

Presto! PageManagerin asennus lisää Brother ControlCenter2:een tekstintunnistustoiminnon. Valokuvien ja asiakirjojen skannaus, jakaminen ja organisointi sujuvat kätevästi Presto! PageManagerilla.

a Valitse Brotherin tekninen tuki-näytössä Presto! PageManager ja noudata näytössä näkyviä ohjeita.

| Brotherin tekninen tu                                                          | ki                       |
|--------------------------------------------------------------------------------|--------------------------|
| Lataa Prestol PageManagerin<br>asemuschjelma.<br>Edellyttää internet-yhteyttä. | Prestol PageManager      |
|                                                                                | Brother Web Connect      |
|                                                                                | Brother Solutions Center |
|                                                                                | Tarviketietoja           |
|                                                                                |                          |
|                                                                                | Peruuta Seuraava         |

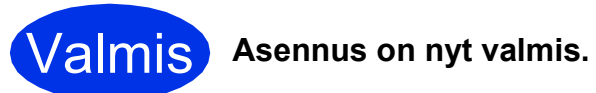

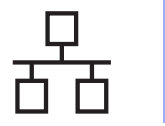

### Kiinteän Windows<sup>®</sup>-verkkoyhteyden käyttäjät (Windows<sup>®</sup> XP/XP Professional x64 Edition/Windows Vista<sup>®</sup>/ Windows<sup>®</sup> 7/Windows<sup>®</sup> 8) (DCP-9020CDW)

С

d

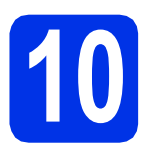

### Ennen asennusta

### TÄRKEÄÄ

- Jos tietokoneessa on käynnissä ohjelmia, sulje ne.
- Näytöt saattavat vaihdella käyttöjärjestelmittäin.

### VINKKI

- CD-ROM-levyllä on Nuance<sup>™</sup> PaperPort<sup>™</sup> 12SE -ohjelma. Tämä ohjelma tukee seuraavia käyttöjärjestelmiä: Windows<sup>®</sup> XP (SP3 tai uudempi), XP Professional x64 Edition (SP2 tai uudempi), Windows Vista<sup>®</sup> (SP2 tai uudempi), Windows<sup>®</sup> 7 ja Windows<sup>®</sup> 8. Päivitä tietokoneeseen viimeisin Windows<sup>®</sup> Service Pack ennen MFL-Pro Suiten asennusta.
- Poista kaikki palomuuriohjelmat (Windows<sup>®</sup>-palomuuria lukuun ottamatta) sekä vakoiluohjelmien torjuntaohjelmat ja virustentorjuntaohjelmat käytöstä asennuksen ajaksi.
- Varmista, että tietokoneen virta on päällä ja että olet kirjautunut sisään järjestelmänvalvojan oikeuksilla.
- Poista suojus laitteesi Ethernet-portista, jossa on merkki

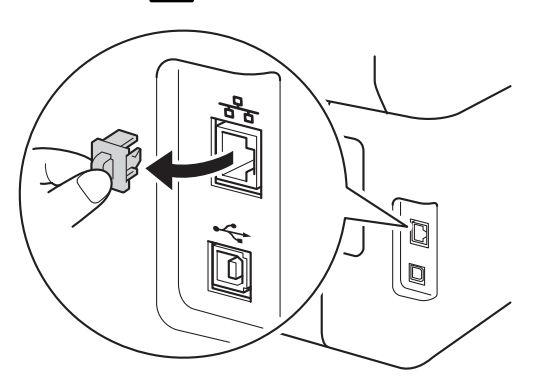

Kytke verkkoliitäntäkaapeli laitteen Ethernetporttiin ja kytke se sitten keskittimesi vapaaseen porttiin.

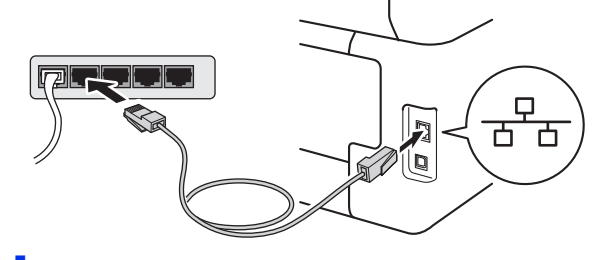

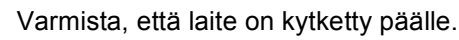

# MFL-Pro Suiten asentaminen

Aseta CD-ROM-levy CD-ROM-asemaan. Jos näyttöön tulee ikkuna, jossa kysytään mallin nimeä, valitse oma mallisi. Jos näyttöön tulee kielivalintaikkuna, valitse suomi.

### VINKKI

 Jos Brother-näyttö ei tule näkyviin automaattisesti, siirry kohtaan Tietokone (Oma tietokone).

(Windows<sup>®</sup> 8: napsauta 🪞

(**Resurssienhallinta**) -kuvaketta työkalurivillä ja siirry kohtaan **Tietokone**.) Kaksoisnapsauta CD-ROM-kuvaketta ja kaksoisnapsauta sitten **start.exe**.

• Kun Käyttäjätilien valvonta -näyttö tulee näkyviin, napsauta Jatka tai Kyllä.

### Windows<sup>®</sup>

Valitse Asenna MFL-Pro Suite ja valitse Kyllä kahdessa seuraavassa ikkunassa, jos hyväksyt lisenssisopimuksen ehdot.

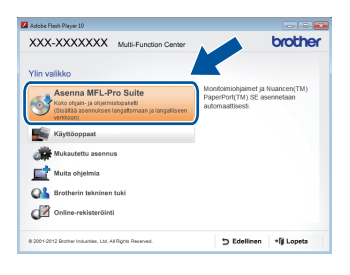

### VINKKI

Jos asennus ei jatku automaattisesti, käynnistä asennus uudelleen poistamalla ja asentamalla CD-ROM-levy uudelleen tai kaksoisnapsauttamalla **start.exe**-ohjelmaa juurihakemistossa. Jatka vaiheesta **b** asentaaksesi MFL-Pro Suiten.

C Valitse Kiinteä verkkoyhteys (Ethernet) ja valitse sitten Seuraava.

### VINKKI

Asenna PS-ohjain (BR-Script3-kirjoitinohjain) valitsemalla **Mukautettu asennus** ja noudata sitten näytölle tulevia ohjeita.

d Kun näl

Kun näkyviin tulee

Palomuuri-/virustorjuntaohjelma havaittu näyttö, valitse Muuta palomuurin porttiasetuksia siten, että verkkoyhteys on mahdollinen ja jatka asennusta. (Suositeltu vaihtoehto) ja valitse sitten Seuraava.

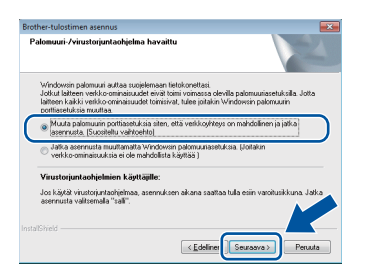

Jos Windows<sup>®</sup>-palomuuri ei ole käytössä, katso lisätietoja seuraavien verkkoporttien lisäämisestä ohjelmiston käyttöoppaasta:

- Lisää UDP-portti 54925 verkkoskannausta varten.
- Mikäli verkkoyhteyden ongelmat jatkuvat, lisää UDP-portit 161 ja 137.

Asennus jatkuu automaattisesti.
 Asennusruudut ilmestyvät näytölle peräkkäin.
 Noudata näytöllä näkyviä ohjeita.

### TÄRKEÄÄ

ÄLÄ sulje näitä ikkunoita asennuksen aikana. Saattaa kestää muutaman minuutin, ennen kuin kaikki näytöt tulevat näkyviin.

### VINKKI

- Valitse laite kysyttäessä luettelosta ja valitse sitten **Seuraava**.
- Jos laitetta ei löydy verkossa, tarkista asetukset näytössä näkyvien ohjeiden mukaisesti.
- Jos verkkoon on yhdistetty useampia samanmallisia laitteita, IP-osoite ja solmun nimi näytetään laitteen tunnistamisen helpottamiseksi.
- Saat selville laitteen IP-osoitteen ja solmun nimen tulostamalla verkkoasetusraportin (katso *Verkkoasetusraportin tulostaminen* sivulla 37).
- Jos **Windowsin suojaus** -näyttö tulee näkyviin, valitse valintaruutu ja viimeistele asennus oikein napsauttamalla **Asenna**.
- Kun näyttöön tulee Internet-rekisteröinti, tee valintasi ja noudata näytössä näkyviä ohjeita. Kun olet suorittanut rekisteröintiprosessin, valitse Seuraava.
- Skun Asennus on valmis -näyttö tulee näkyviin, tee valintasi ja valitse Seuraava.

Langallinen verkko

### **Windows**®

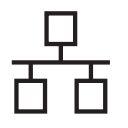

### Valitse Valmis ja käynnistä uudelleen

Valitse Valmis niin tietokone käynnistetään uudelleen. Kun olet käynnistänyt tietokoneen uudelleen, sinun on kirjauduttava sisään järjestelmänvalvojan käyttöoikeuksin.

### VINKKI

- Jos ohjelmiston asennuksen aikana ilmestyy virheviesti, suorita jokin seuraavista toimenpiteistä:
  - Windows<sup>®</sup> XP, Windows Vista<sup>®</sup> ja Windows<sup>®</sup> 7 -käyttäjät: suorita Asennusdiagnostiikka, joka sijaitsee

hakemistossa 🚱 (Käynnistä) > Kaikki ohjelmat > Brother > DCP-XXXX LAN (DCP-XXXX on mallisi nimi).

- Windows<sup>®</sup> 8 -käyttäjät: suorita Asennusdiagnostiikka

kaksoisnapsauttamalla **F**-kuvaketta (**Brother Utilities**) työpöydällä, napsauta sitten pudotusluetteloa ja valitse mallisi nimi (jos se ei ole valittuna). Napsauta **Työkalut** vasemmassa navigointipalkissa.

 Windows<sup>®</sup> suojausilmoitus tai virustorjuntaohjelman ilmoitus saattaa tulla käytön aikana näyttöön laitteen tai sen ohjelmiston suojausasetuksista riippuen. Salli jatkaminen ikkunassa.

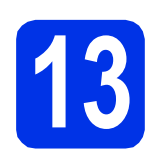

### MFL-Pro Suiten asennus muihin tietokoneisiin (tarvittaessa)

Jos haluat käyttää laitetta useissa verkon tietokoneissa, asenna MFL-Pro Suite kuhunkin tietokoneeseen erikseen. Siirry vaiheeseen **10** sivulla 14.

### VINKKI

#### Verkkolisenssi (Windows®)

Tähän laitteeseen sisältyy enintään viiden käyttäjän verkkokäyttöoikeus. Lisenssin mukaan MFL-Pro Suite ja Nuance™ PaperPort™ 12SE voidaan asentaa enintään viiteen verkossa olevaan tietokoneeseen. Jos haluat käyttää Nuance™ PaperPort™ 12SE:tä useammassa kuin viidessä tietokoneessa, hanki Brother NL-5 pack, joka on enintään viiden lisäkäyttäjän lisenssisopimus. Jos haluat hankkia NL-5 packin, ota yhteys valtuutettuun Brother-jälleenmyyjään tai Brotherin asiakaspalveluun.

Valmis

### Asennus on nyt valmis.

### VINKKI

- Windows<sup>®</sup> 8 -käyttäjät: jos CD-ROM-levyllä olevat Brother-käyttöoppaat ovat PDFmuodossa, voit avata ne Adobe<sup>®</sup> Reader<sup>®</sup> ohjelmalla. Jos Adobe<sup>®</sup> Reader<sup>®</sup> on asennettu tietokoneeseesi, muttet pysty avaamaan tiedostoja Adobe<sup>®</sup> Readerissa<sup>®</sup>, vaihda PDFtiedostojen oletusohjelmaa (katso PDFtiedoston avaaminen Adobe<sup>®</sup> Readerissa<sup>®</sup> (Windows<sup>®</sup> 8) sivulla 38).
- XML Paper Specification-kirjoitinohjain XML Paper Specification -tulostinohjain on paras ohjain Windows Vista<sup>®</sup>, Windows<sup>®</sup> 7 ja Windows<sup>®</sup> 8 -käyttöjärjestelmille tulostettaessa sovelluksista, jotka käyttävät XML Paper Specification -ominaisuutta. Lataa uusin kirjoitinohjain Brother Solutions Centeristä osoitteessa <u>http://solutions.brother.com/</u>.

### Macintosh

### Kiinteän Macintosh-verkkoyhteyden käyttäjät (Mac OS X v10.6.8, 10.7.x, 10.8.x) (DCP-9020CDW)

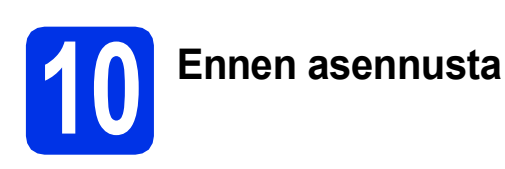

### TÄRKEÄÄ

Mac OS X v10.6.7 tai vanhemmat käyttöjärjestelmät: päivitä käyttöjärjestelmään Mac OS X v10.6.8, 10.7.x, 10.8.x. (Saat uusimmat käyttämäsi Mac OS X käyttöjärjestelmän ohjaimet ja tiedot vierailemalla osoitteessa <u>http://solutions.brother.com/</u>.)

- Varmista, että laite on kytketty verkkovirtaan ja että Macintosh-tietokoneen virta on kytketty. Sinun on kirjauduttava sisään järjestelmänvalvojan käyttöoikeuksin.
- Poista suojus laitteesi Ethernet-portista, jossa on merkki

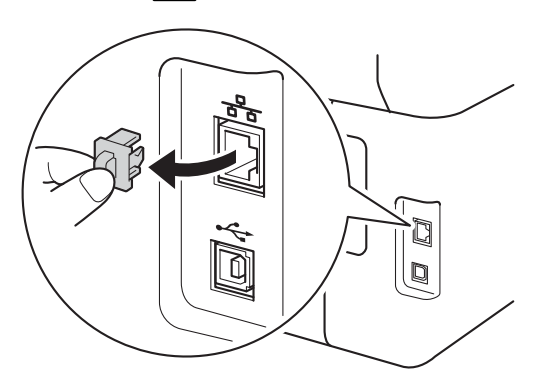

C Kytke verkkoliitäntäkaapeli laitteen Ethernetporttiin ja kytke se sitten keskittimesi vapaaseen porttiin.

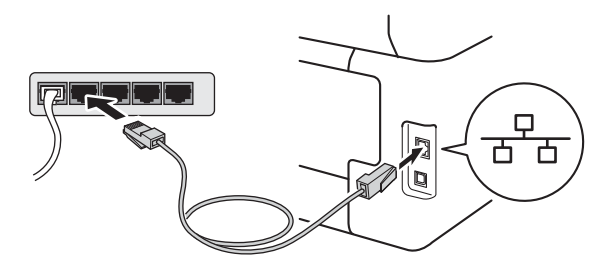

Varmista, että laite on kytketty päälle.

# MFL-Pro Suiten asentaminen

- Aseta CD-ROM-levy CD-ROM-asemaan ja kaksoisosoita sitten BROTHER -kuvaketta työpöydällä.
- b

Kaksoisosoita **Start Here OSX**-kuvaketta. Valitse kysyttäessä malli.

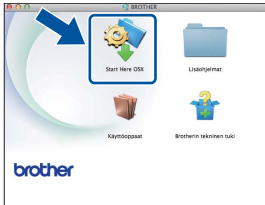

- C Valitse Kiinteä verkkoyhteys (Ethernet) ja valitse sitten Seuraava.
- Asennusruudut ilmestyvät näytölle peräkkäin. Noudata näytöllä näkyviä ohjeita.

### TÄRKEÄÄ

ÄLÄ sulje näitä ikkunoita asennuksen aikana. Asennus voi kestää joitakin minuutteja.

 Valitse laite luettelosta ja valitse sitten Seuraava.

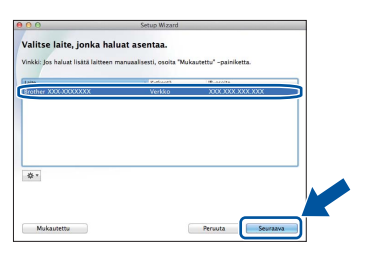

### VINKKI

Jos laitetta ei löydy verkosta, varmista verkkoasetukset (katso *Ennen asennusta* sivulla 17).

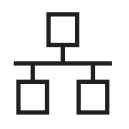

### Langallinen verkko

### Macintosh

### VINKKI

- Jos verkkoon on kytketty useampi kuin yksi samanmallinen laite, mallinimen jälkeen näkyy IP-osoite koneen tunnistamisen helpottamiseksi.
- Voit tarkistaa kirjoittimen IP-osoitteen tulostamalla verkkoasetusraportin (Katso *Verkkoasetusraportin tulostaminen* sivulla 37).
- Jos Aseta verkon Scan to -nimi. -näyttö avautuu, noudata seuraavia ohjeita:

| 00                                                  | Setup Wizard                                                                                                    |
|-----------------------------------------------------|----------------------------------------------------------------------------------------------------|
| Aseta verkon Sca                                    | n to -nimi.                                                                                                    |
| ekisterői tietokoneesi l<br>ietokoneesi tulee näkyv | ilteen kanssa, jotta verkon Scan to -toiminnot toimisivat.<br>Iin, kun valitaan jokin koneen Scan to -vaihtoehdoista. (Suositellaan). |
|                                                     |                                                                                                    |
| Nimi tulee näkyviin, k                              | an laitteella valitaan Scan to -valikko.                                                                                              |
|                                                     |                                                                                                    |
|                                                     |                                                                                                    |
|                                                     | Aseta myöhemmin                                                                                                    |
|                                                     |                                                                                                    |
|                                                     |                                                                                                    |
|                                                     |                                                                                                    |
|                                                     |                                                                                                    |

1) Anna Macintosh-koneellesi nimi kohdassa (enintään 15 merkkiä).

2) Osoita Seuraava. Siirry kohtaan f.

Kun painat Skannaus-näppäintä ja valitset skannausvaihtoehdon, antamasi nimi näkyy laitteen kosketusnäytössä (lisätietoja: >> Ohjelmiston käyttöopas).

- Kun Lisää tulostin -näyttö tulee näkyviin, osoita Lisää tulostin.
- 9 Valitse kirjoittimesi luettelosta, osoita Lisää ja osoita sitten Seuraava.

(OS X v10.8.x)

Valitse **DCP-XXXX CUPS** -ohjain **Käyttö** - ponnahdusvalikosta (missä XXXX on mallisi nimi).

### VINKKI

Asenna PS-ohjain (BR-Script3-tulostinohjain) valitsemalla se **Tulostuslaite (Käyttö)**-ponnahdusvalikosta.

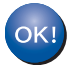

MFL-Pro Suiten asennus on nyt valmis. Siirry vaiheeseen **12** sivulla 18.

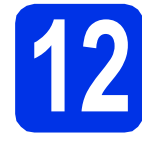

a

# Presto! PageManagerin asentaminen

Presto! PageManagerin asennus lisää Brother ControlCenter2:een tekstintunnistustoiminnon. Valokuvien ja asiakirjojen skannaus, jakaminen ja organisointi sujuvat kätevästi Presto! PageManagerilla.

Valitse **Brotherin tekninen tuki**-näytössä **Presto! PageManager** ja noudata näytössä näkyviä ohjeita.

| Later Dentel Dentellements                       |                          |
|--------------------------------------------------|--------------------------|
| asennusohjelma.<br>Edellyttää internet-yhteyttä. | Presto! PageManager      |
|                                                  | Brother Web Connect      |
|                                                  | Online-rekisteröinti     |
|                                                  | Brother Solutions Center |
|                                                  | Tarviketietoja           |
|                                                  |                          |
|                                                  |                          |

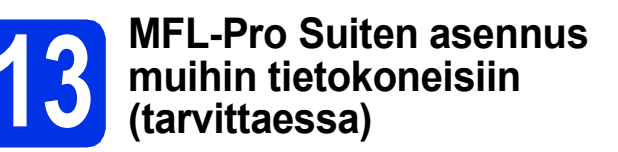

Jos haluat käyttää laitetta useissa verkon tietokoneissa, asenna MFL-Pro Suite kuhunkin tietokoneeseen erikseen. Siirry vaiheeseen **10** sivulla 17.

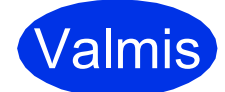

Asennus on nyt valmis.

### Langattoman verkon käyttäjät

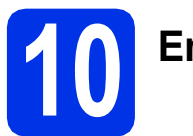

### Ennen aloittamista

Laitteen langattoman verkon asetukset täytyy määrittää, ennen kuin laite voi kommunikoida langattoman tukiaseman/reitittimen kanssa. Kun laite on määritetty yhteyteen langattoman verkon tukiaseman/reitittimen kanssa, verkon tietokoneet ja mobiililaitteet voivat käyttää laitetta. Jotta laitetta voidaan käyttää tietokoneelta, tulostinohjain ja ohjelmisto on asennettava. Asetusten määritys ja asennus opastetaan seuraavissa vaiheissa:

### TÄRKEÄÄ

- Jos aiot yhdistää laitteen verkkoosi, suosittelemme, että otat yhteyden järjestelmänvalvojaan ennen asennusta. Sinun on tiedettävä langattoman verkon asetukset ennen asennuksen jatkamista.
- Jos olet aiemmin määrittänyt laitteen langattomat asetukset, verkon asetukset on nollattava, ennen kuin langattoman verkon asetukset voi määrittää uudelleen.
  - 1. Paina laitteessa 🔰 ja Kaikki aset..
  - 2. Näytä Verkko pyyhkäisemällä ylös tai alas tai painamalla ▲ tai ▼ ja paina Verkko.
  - 3. Näytä Verkon nollaus pyyhkäisemällä ylös tai alas tai painamalla ▲ tai ▼ ja paina Verkon nollaus.
  - 4. Paina Kyllä.
  - 5. Paina Kyllä kahden sekunnin ajan.

### VINKKI

- Parhaat tulokset normaalissa asiakirjojen päivittäisessä tulostuksessa saadaan, kun Brother-laite sijoitetaan mahdollisimman lähelle langattoman verkon tukiasemaa/reititintä ja laitteen ja tukiaseman välillä on mahdollisimman vähän esteitä. Näiden laitteiden välillä olevat suuret esineet ja seinät sekä muiden elektronisten laitteiden aiheuttamat häiriöt voivat vaikuttaa asiakirjojen tiedonsiirtonopeuteen. Näiden tekijöiden takia langaton yhteys ei ole välttämättä paras vaihtoehto kaikentyyppisiä asiakirjoja ja sovelluksia varten. Tulostettaessa suuria tiedostoja, esimerkiksi monisivuisia asiakirjoja, joissa on sekä tekstiä että suurikokoista grafiikkaa, kannattaa harkita nopeamman tiedonsiirron mahdollistavaa kiinteää Ethernet-yhteyttä tai nopeimman tulostuksen mahdollistavaa USB-yhteyttä.
- Vaikka Brother DCP-9020CDW-laitetta voidaan käyttää sekä lankaverkossa että langattomassa verkossa, käytössä voi olla kerrallaan vain toinen näistä yhteystavoista.
- Jos käytät laitettasi IEEE 802.1x -tuetussa langattomassa verkossa: ➤➤ Verkkokäyttäjän opas: IEEE 802.1x -todennuksen käyttäminen.

#### Infrastruktuuri-tila

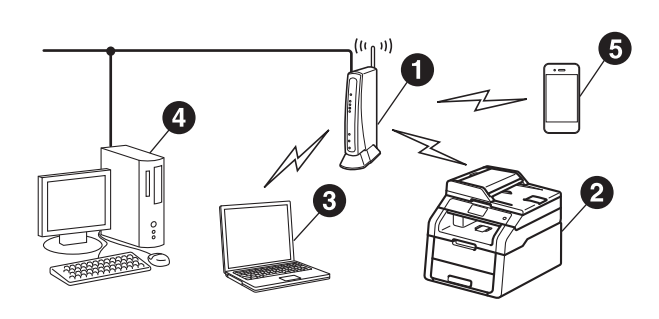

- Langaton tukiasema/reititin
- 2 Langaton verkkolaite (laitteesi)
- Langattomaan käyttöön soveltuva tietokone liitettynä langattomaan tukiasemaan/reitittimeen
- Langattomaan tukiasemaan/reitittimeen kytketty tietokone, jossa on käytössä kiinteä yhteys
- Langattomaan tukiasemaan/reitittimeen kytketty mobiililaite

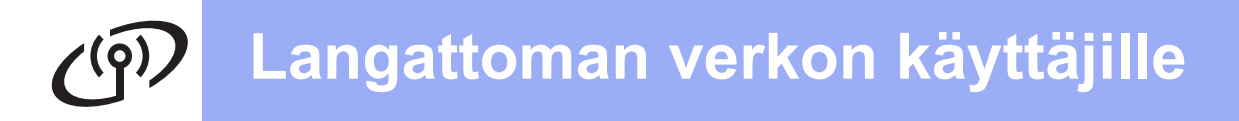

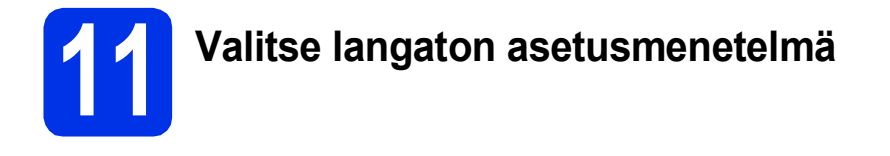

Seuraavissa ohjeissa annetaan kolme tapaa Brother-laitteen asentamiseen langattomassa verkossa. Valitse käyttöympäristöösi parhaiten sopiva tapa. Menetelmät b ja c: käynnistä langattoman yhteyden asennus painamalla

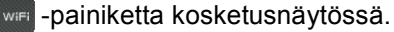

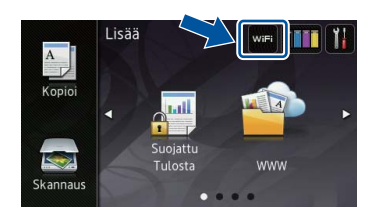

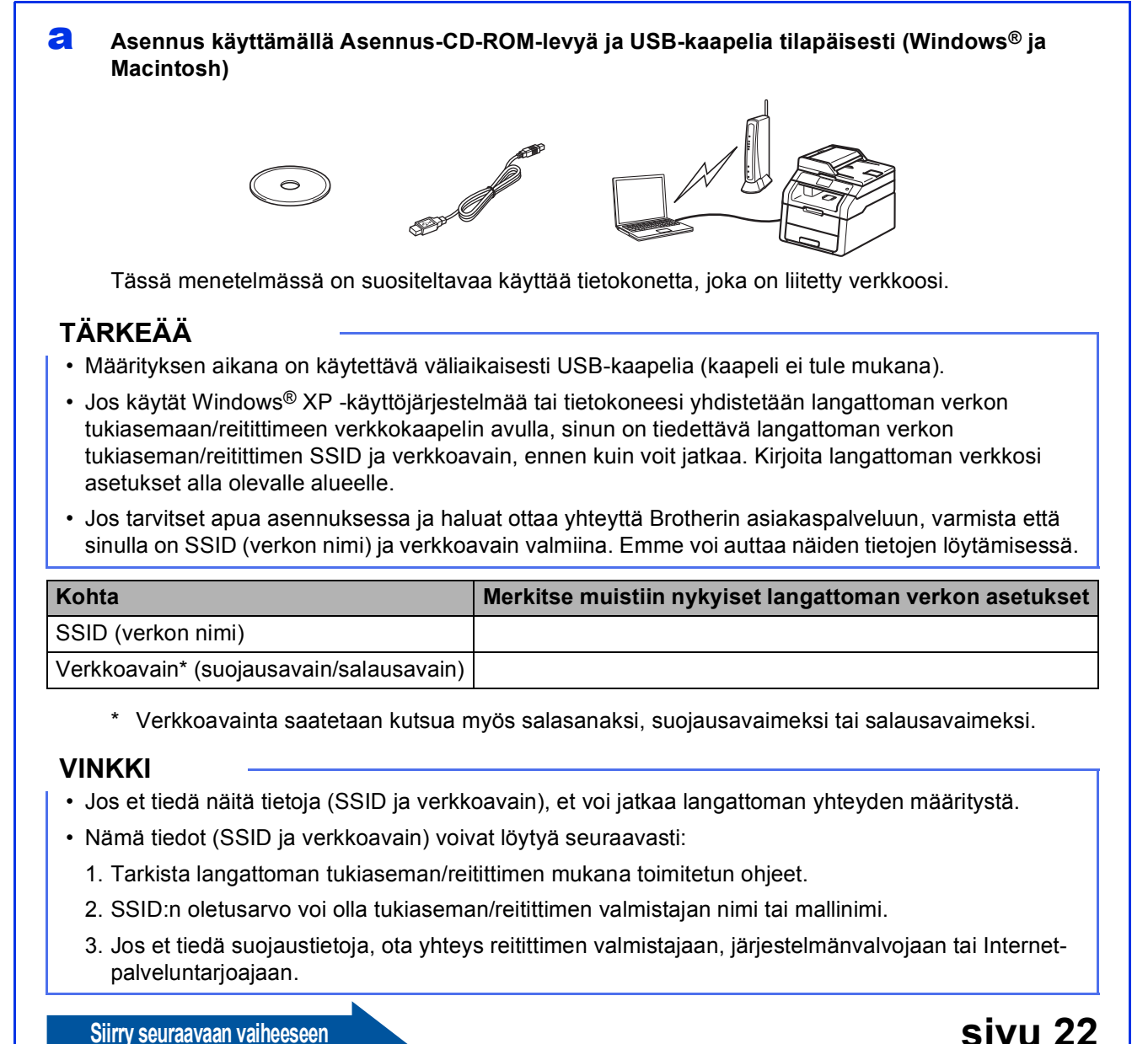

Siirry seuraavaan vaiheeseen

20

### Manuaalinen asennus ohjauspaneelin kautta käyttämällä ohjattua asennustoimintoa (Windows<sup>®</sup>, Macintosh ja mobiililaitteet)

Jos langaton reititin/tukiasema ei tue WPS- (Wi-Fi Protected Setup™) tai AOSS™-toimintoja, **kirjoita muistiin langattoman tukiaseman/reitittimen langattomat verkkoasetukset** alla olevalle alueelle.

### TÄRKEÄÄ

Jos tarvitset apua asennuksessa ja haluat ottaa yhteyttä Brotherin asiakaspalveluun, varmista että sinulla on SSID (verkon nimi) ja verkkoavain valmiina. Emme voi auttaa näiden tietojen löytämisessä.

| Kohta                                   | Merkitse muistiin nykyiset langattoman verkon asetukset |
|-----------------------------------------|---------------------------------------------------------|
| SSID (verkon nimi)                      |                                                         |
| Verkkoavain* (suojausavain/salausavain) |                                                         |

\* Verkkoavainta saatetaan kutsua myös salasanaksi, suojausavaimeksi tai salausavaimeksi.

#### VINKKI

- Jos et tiedä näitä tietoja (SSID ja verkkoavain), et voi jatkaa langattoman yhteyden määritystä.
- Nämä tiedot (SSID ja verkkoavain) voivat löytyä seuraavasti:
  - 1. Tarkista langattoman tukiaseman/reitittimen mukana toimitetun ohjeet.
  - 2. SSID:n oletusarvo voi olla tukiaseman/reitittimen valmistajan nimi tai mallinimi.
  - 3. Jos et tiedä suojaustietoja, ota yhteys reitittimen valmistajaan, järjestelmänvalvojaan tai Internetpalveluntarjoajaan.

#### Siirry seuraavaan vaiheeseen

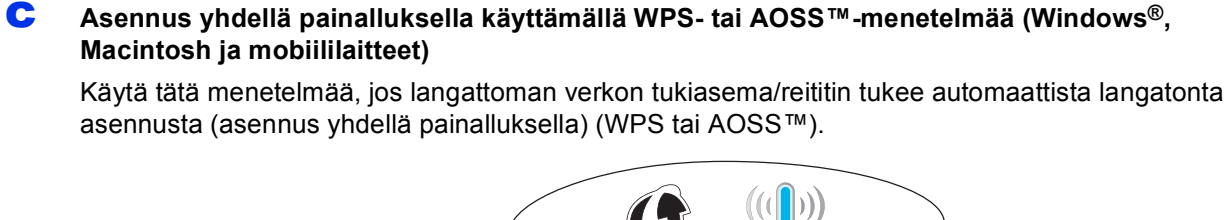

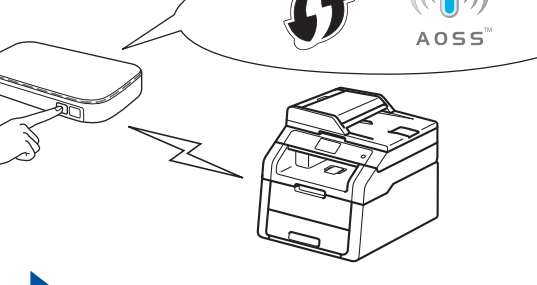

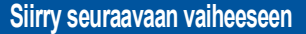

### sivu 27

sivu 25

Langaton verkko

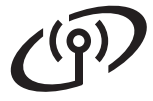

# Asennus käyttämällä Asennus-CD-ROM-levyä ja USB-kaapelia tilapäisesti (Windows<sup>®</sup> ja Macintosh)

b

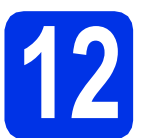

# Langattoman verkon asetusten määrittäminen

### TÄRKEÄÄ

- Määrityksen aikana on käytettävä väliaikaisesti USB-kaapelia (kaapeli ei tule mukana).
- Jos käytät Windows<sup>®</sup> XP -käyttöjärjestelmää tai tietokoneesi yhdistetään langattoman verkon tukiasemaan/reitittimeen verkkokaapelin avulla, sinun on tiedettävä kohdassa **11-a** sivulla 20 muistiin kirjoittamasi langattoman verkon tukiaseman/reitittimen SSID-tunnus ja verkkoavain, ennen kuin voit jatkaa.

### VINKKI

- Jos käytät laitettasi IEEE 802.1x -tuetussa langattomassa verkossa: ➤> Verkkokäyttäjän opas: IEEE 802.1x -todennuksen käyttäminen.
- Tämän vaiheen näytöt ovat Windows<sup>®</sup>käyttöjärjestelmästä. Tietokoneella näkyvät näytöt saattavat olla erilaisia eri käyttöjärjestelmissä.

Aseta CD-ROM-levy CD-ROM-asemaan.

### VINKKI

(Windows®)

- Jos näyttöön tulee ikkuna, jossa kysytään mallin nimeä, valitse oma mallisi. Jos näyttöön tulee kielivalintaikkuna, valitse suomi.
- Jos Brother-näyttö ei tule näkyviin automaattisesti, siirry kohtaan Tietokone (Oma tietokone).

(Windows<sup>®</sup> 8: napsauta (**Resurssienhallinta**) -kuvaketta työkalurivillä ja siirry kohtaan **Tietokone**.) Kaksoisnapsauta CD-ROM-kuvaketta ja kaksoisnapsauta sitten **start.exe**.

• Kun Käyttäjätilien valvonta -näyttö tulee näkyviin, napsauta Jatka tai Kyllä.

### (Windows<sup>®</sup>)

Valitse **Asenna MFL-Pro Suite** ja valitse **Kyllä** kahdessa seuraavassa ikkunassa, jos hyväksyt lisenssisopimuksen ehdot.

| 🖬 Adobe Flash Player 10                                                                                                    |                                                                                     |
|----------------------------------------------------------------------------------------------------|-------------------------------------------------------------------------------------|
| XXX-XXXXXX Multi-Function Center                                                                                               | brother                                                                             |
| Asenna MFL-Pro Suite<br>Koto otejain- ja ohjeimaitopalaitii<br>(Sisaltaä asenneiksen langaltomaan ja langaliseen<br>verkiseel) | Monitoimichjaimet ja Nuancen(TM)<br>PaperPort(TM) SE asennetaan<br>automaattisesti. |
| Käyttöoppaat                                                                                                    |                                                                                     |
| Muita objelmia                                                                                                    |                                                                                     |
| CA Brotherin tekninen tuki                                                                                                    |                                                                                     |
| Online-rekisteröinti                                                                                                    |                                                                                     |
| 0 2001-2012 Brother Industries, Ltd. All Rights Reserved.                                                                      | ⇒ Edellinen +fji Lopeta                                                             |

### VINKKI

Jos asennus ei jatku automaattisesti, käynnistä asennus uudelleen poistamalla ja asentamalla CD-ROM-levy uudelleen tai kaksoisnapsauttamalla **start.exe**-ohjelmaa juurihakemistossa. Jatka vaiheesta **b** asentaaksesi MFL-Pro Suiten.

#### (Macintosh)

Kaksoisosoita **BROTHER**-kuvaketta työpöydällä ja kaksoisosoita sitten **Start Here OSX**-kuvaketta näytöllä. Valitse kysyttäessä malli.

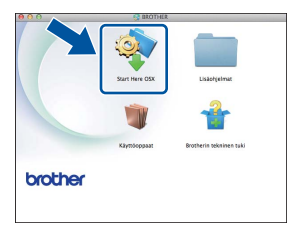

C Valitse Langaton verkkoyhteys ja valitse sitten Seuraava.

- Windows<sup>®</sup>-käyttäjät: siirry kohtaan d
- Macintosh-käyttäjät: siirry kohtaan e

### VINKKI

(Windows®)

Asenna PS-ohjain (BR-Script3-kirjoitinohjain) valitsemalla **Mukautettu asennus** ja noudata sitten näytölle tulevia ohjeita.

#### Kun näkyviin tulee

Palomuuri-/virustorjuntaohjelma havaittu näyttö, valitse Muuta palomuurin porttiasetuksia siten, että verkkoyhteys on mahdollinen ja jatka asennusta. (Suositeltu vaihtoehto) ja valitse sitten Seuraava.

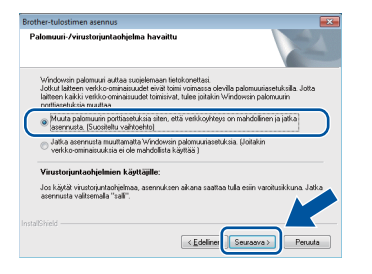

Jos Windows<sup>®</sup>-palomuuri ei ole käytössä, katso lisätietoja seuraavien verkkoporttien lisäämisestä ohjelmiston käyttöoppaasta:

- Lisää UDP-portti 54925 verkkoskannausta varten.
- Mikäli verkkoyhteyden ongelmat jatkuvat, lisää UDP-portit 161 ja 137.

Valitse Kyllä, minulla on USB-kaapeli, jota voin käyttää asennuksessa. ja valitse sitten Seuraava.

| Ohjattu langattoman laitteen asennus                                                                                |
|----------------------------------------------------------------------------------------------------|
| Langattoman laitteen asentaminen                                                                                    |
| Langaton verkkoyhteys suositellaan asennettavan kytkemällä USB-kaapeli tilapäisesti<br>langattomaan tietokoneeseen. |
| Onko sinulla USB-kaapeli?                                                                                           |
| P Kylla, minulla on USB-kaapeli, jota voin käyttää                                                                  |
| C Ei, minulla ei ole USB-kaapelia.                                                                                  |
| Huomautus: Vaikka sinulla ei ole USB-kaapelia, voit siiti asentsa laitteen typp<br>(adistynyt menetelimä).          |
| < Edelinen Seurayra > Penada                                                                                        |
|                                                                                                    |

#### VINKKI

Jos näyttöön tulee **Tärkeä huomautus**, lue ilmoitus. Valitse valintaruutu, kun olet vahvistanut SSID:n ja verkkoavaimen, ja valitse sitten **Seuraava**.

Yhdistä USB-kaapeli (ei tule mukana) väliaikaisesti tietokoneeseen ja laitteeseen.

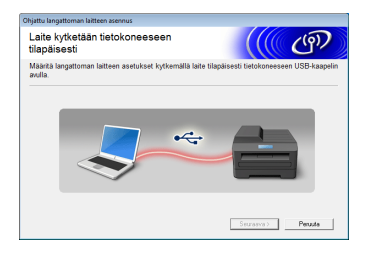

#### **9** Tee jokin seuraavista:

- Jos Asennuksen vahvistus -näyttö tulee näkyviin, valitse valintaruutu, valitse Seuraava, ja siirry kohtaan h.
- Jos Asennuksen vahvistus -näyttö ei tule näkyviin, siirry kohtaan i.

Valitse Kyllä, jos haluat yhdistää luettelossa olevaan SSID:hen. Valitse Seuraava ja siirry sitten vaiheeseen k.

| Ohjattu langattoman laitteen asennus                                                |
|-------------------------------------------------------------------------------------|
| Tietokoneen nykyisten langattoman<br>verkon asetusten tunnistus                     |
| Tietokoneen tai langattoman tukiaseman langattoman verkon asetukset on tunnistettu. |
| Tunnistettu langattoman verkon nimi (langattoman tukiaseman/reitittimen nimi):      |
| SSID: HELLO                                                                         |
| Haluatko muodostaa yhteyden langattomaan verkkoon käyttämällä näitä asetuksia?      |
| e Kyla                                                                              |
| Sturaava > Peruuta                                                                  |

Ohjattu toiminto etsii laitteesi käytettävissä olevia langattomia verkkoja. Valitse verkollesi vaiheessa **11-a** sivulla 20 kirjoittamasi SSID ja valitse sitten **Seuraava**.

| Oh                                  | Dhjattu langattoman laitteen asennus |                                                                                                    |                    |                    |         |
|-------------------------------------|--------------------------------------|----------------------------------------------------------------------------------------------------|--------------------|--------------------|---------|
| ł                                   | Käytettävissä o<br>/erkot            | levat langal                                                                                                    |                    | ஞி                 |         |
| Valitse etukäteen tarkastettu SSID. |                                      |                                                                                                    |                    |                    |         |
|                                     |                                      |                                                                                                    | Miter              | löydan SSID-nimeni | ?       |
|                                     | Nimi (SSID)                          | Kanava                                                                                                    | Langaton tila      | Signaal            |         |
|                                     | mètim CETLID4                        |                                                                                                    | 002 445/s /44 MK6  | COMMAN             |         |
|                                     | IA HE HETTO                          | 6                                                                                                    | 802.11b/g (11 Mb/s | s / 54Mb/s) 🔳 🗐 🗐  |         |
|                                     |                                      | Maria e co                                                                                                    |                    |                    |         |
|                                     | Eaivita                              | As we loke                                                                                                    | sema               | Line Ad-hoc-ver    | жко     |
|                                     | Lisäasetukset                        | Jos SSID (langattoman tukiaseman tunniste) ei ny ta-<br>tai se on piřotettu, se voidsan ehkä silti määritä/<br>"Lisäasetukset"-pairiketta. |                    | alossa<br>amalla   |         |
|                                     | Ohje                                 |                                                                                                    | < Edellinen        | ŝeuraava > 📄 P     | 'eruuta |

#### VINKKI

i

- Jos luettelo on tyhjä, varmista, että langattoman tukiaseman/reitittimen virta on päällä ja että se lähettää SSID-tunnusta. Varmista, että laite ja langaton tukiasema/reititin ovat langattoman tietoliikenteen kuuluvuusalueella. Napsauta Päivitä.
- Jos langattoman verkon tukiasemaa/reititintä ei ole määritetty lähettämään SSID-tunnusta, lisää se manuaalisesti napsauttamalla Lisäasetukset-painiketta. Syötä Nimi (SSID) näytössä näkyvien ohjeiden mukaisesti ja valitse sitten Seuraava.
  - Syötä kohdassa **11-a** sivulla 20 kirjoittamasi **Verkkoavain** ja valitse sitten **Seuraava**.

| Dhjattu langattoman laitteen asennus                                                                                      |                              |  |  |  |  |
|----------------------------------------------------------------------------------------------------|------------------------------|--|--|--|--|
| Verkkoavaimen määritys                                                                                                    | ((( GP)                      |  |  |  |  |
| Anna aiemmin tarkistamasi verkon salausavain                                                                              | -                            |  |  |  |  |
|                                                                                                    | Miten löydän verkkoavaimeni? |  |  |  |  |
| Ver <u>k</u> koavain                                                                                                    | 12345678                     |  |  |  |  |
| Verkos tokenus- ja salanstyysi tumistetaan automaattisesti, eilä käyttäjin tavitse tehdä<br>muda kun kiyöttää verkkuaaan. |                              |  |  |  |  |
| Ohje < E                                                                                                    | delinen Seuraava > Peruuta   |  |  |  |  |

#### VINKKI

Jos verkkoa ei ole määritetty todennusta tai salausta varten, näyttöön ilmestyy **HUOMIO!**. Jatka määritystä valitsemalla **OK**. Langaton verkko

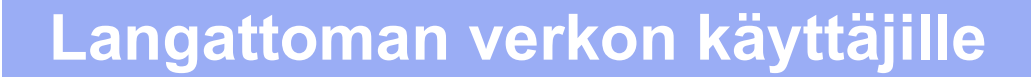

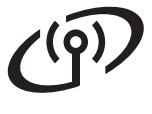

k

Vahvista langattoman verkon asetukset ja valitse sitten **Seuraava**. Asetukset lähetetään laitteellesi.

| Langattoman verk<br>vahvistus | on asetusten                           | (((( @)         |
|-------------------------------|----------------------------------------|-----------------|
| Lähetä seuraavat asetukse     | t laitteelle napsauttamalla "Seuraava" |                 |
| IP-oscite                     | Automaattinen                          | Muuta IP-osoite |
| Yhteystila                    | Infrastruktuuri                        |                 |
| Nimi (SSID)                   | HELLO                                  |                 |
|                               |                                        |                 |
|                               |                                        |                 |

#### VINKKI

- Asetukset pysyvät muuttumattomina, jos valitset Peruuta.
- Jos haluat syöttää laitteesi IP-osoitteen asetukset manuaalisesti, valitse Muuta IP-osoite ja anna verkkosi edellyttämät IPosoitteen asetukset.
- Jos näkyviin tulee langattoman yhteyden määrittämistä koskeva virhesanoma, valitse Yritä uudelleen.

Irrota tietokoneen ja laitteen välinen USBkaapeli ja valitse sitten **Seuraava**.

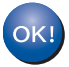

Langattoman yhteyden asennus on nyt valmis. Laitteen kosketusnäytön oikeassa

reunassa oleva nelitasoinen ilmaisin näyttää langattoman tukiaseman/reitittimen langattoman signaalin voimakkuuden.

### Asenna MFL-Pro Suite -ohjelmisto jatkamalla vaiheesta **14**.

Windows®-käyttäjät:

Siirry seuraavaan vaiheeseen

vaihe 14-e sivulla 33

Macintosh-käyttäjät:

Siirry seuraavaan vaiheeseen

vaihe 14-d sivulla 35

Manuaalinen asennus ohjauspaneelin kautta käyttämällä ohjattua asennustoimintoa (Windows<sup>®</sup>, Macintosh ja mobiililaitteet)

# 2 Langattoman verkon asetusten määrittäminen

### TÄRKEÄÄ

Sinulla on oltava käytettävissä kohdassa **11-b** sivulla 21 muistiin kirjoittamasi langattoman verkon asetukset, ennen kuin voit jatkaa.

### VINKKI

Jos käytät laitettasi IEEE 802.1x -tuetussa langattomassa verkossa: ➤➤ Verkkokäyttäjän opas: *IEEE 802.1x -todennuksen käyttäminen*.

Paina laitteessa wf.
 Paina Ohjat. asennus.

- Paina Kyllä, kun Otetaanko WLAN käyttöön? tulee näyttöön. Ohjattu langattoman yhteyden asennus käynnistyy.
- C Laite etsii käytettävissä olevia SSID-tunnuksia. Käytettävissä olevien SSID-tunnusten luettelon näyttöön tuleminen kestää muutamia minuutteja.

Jos näkyviin tulee SSID-luettelo, valitse kohdassa **11-b** sivulla 21 muistiin kirjoittamasi SSID valitsemalla ▲ tai ▼. Paina oĸ.

### VINKKI

- Jos luettelo on tyhjä, varmista, että langattoman tukiaseman/reitittimen virta on päällä ja että se lähettää SSID-tunnusta. Siirrä laite lähemmäksi langatonta tukiasemaa/reititintä ja yritä aloittaa uudelleen vaiheesta a.
- Jos langaton tukiasema/reititin on asetettu siten, ettei se lähetä SSID:tä, SSID-nimi on lisättävä manuaalisesti. Lisätietoja: >> Verkkokäyttäjän opas: Laitteen asetusten määrittäminen, kun SSID-tunnusta ei lähetetä.
- Tee jokin seuraavista:
  - Jos valitun SSID:n langaton tukiasema/reititin tukee WPS:ää ja laite kehottaa käyttämään WPS:ää, siirry kohtaan e.
  - Jos käytät verkkoavainta vaativaa todennusja salausmenetelmää, siirry kohtaan f.

- Jos todennusmenetelmäsi on avoin järjestelmä ja salaustilan asetus on Ei mikään, siirry kohtaan g.
- Voit muodostaa laitteeseen yhteyden automaattisessa langattomassa tilassa painamalla Kyllä. (Jos valitsit Ei (Käsin), voit syöttää verkkoavaimen siirtymällä kohtaan f.) Kun kosketusnäytön kehottaa WPS:n käynnistämiseen, paina langattoman tukiaseman/reitittimen WPS-painiketta ja paina sitten Seuraava kosketusnäytön-näytöllä. Siirry kohtaan g.
- Syötä vaiheessa **11-b** sivulla 21 muistiin kirjoittamasi verkkoavain kosketusnäytön avulla.

### VINKKI

- Voit kirjoittaa numeroita tai erikoismerkkejä painamalla 
   toistuvasti, kunnes haluamasi merkki tulee näkyviin ja painamalla sitten merkkiä, jonka haluat.
- Jos syötit väärän merkin ja haluat vaihtaa sen, siirrä kohdistin väärän merkin kohdalle
  - painamalla < tai ► ja paina 💌.
- Voit lisätä välilyönnin painamalla Tila.
- Jos haluat lisätietoja, katso *Tekstin syöttäminen* sivulla 31.

Paina OK, kun olet syöttänyt kaikki merkit. Ota asetukset käyttöön painamalla Kyllä.

9 Laite yrittää nyt muodostaa yhteyden langattomaan verkkoon antamillasi tiedoilla.

Kosketusnäyttöön tulee yhteyden tuloksen ilmoittava viesti ja WLAN-raportti tulostuu automaattisesti.

Jos yhteyden muodostus ei onnistu, tarkista virhekoodi tulostetusta raportista ja katso *Vianetsintä* sivulla 28.

Paina OK.

OKI

Langattoman yhteyden asennus on nyt valmis.

Laitteen kosketusnäytön oikeassa reunassa oleva nelitasoinen ilmaisin näyttää langattoman tukiaseman/reitittimen langattoman signaalin voimakkuuden. Langaton verkko

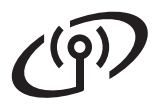

### Asenna MFL-Pro Suite -ohjelmisto jatkamalla vaiheesta **13**.

Windows®-käyttäjät:

Siirry seuraavaan vaiheeseen

sivu 32

Macintosh-käyttäjät:

Siirry seuraavaan vaiheeseen

sivu 35

### VINKKI

Mobiililaitteiden käyttäjät: katso käyttöohjeet saadaksesi lisätietoja laitteen käyttämisestä mobiililaitteiden kanssa. Vieraile Brother Solutions Centerissä osoitteessa <u>http://solutions.brother.com/</u> ja lataa käyttämäsi sovelluksen käyttöopas napsauttamalla mallisi sivulla Käyttöohjeet.

### Langattoman verkon käyttäjille

# Asennus yhdellä painalluksella käyttämällä WPS (Wi-Fi Protected Setup)- tai AOSS™-menetelmää (Windows<sup>®</sup>, Macintosh ja mobiililaitteet)

f

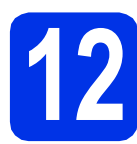

# Määritä langattomat asetukset

Varmista, että WLANtukiasemassa/reitittimessä on alla kuvattu WPS- tai AOSS™-symboli.

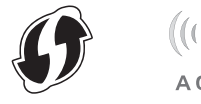

- Aseta Brother-laite WPS tai AOSS™tukiaseman/reitittimen toiminta-alueelle. Alue voi vaihdella eri ympäristöissä (katso langattoman tukiaseman/reitittimen mukana toimitettu ohje).
- C Paina laitteessa WF. Paina WPS/AOSS.

d

- Paina Kyllä, kun Otetaanko WLAN käyttöön? tulee näyttöön. Ohjattu langattoman yhteyden asennus käynnistyy.
- E Kun kosketusnäyttö kehottaa käynnistämään WPS tai AOSS™-toiminnon, paina langattoman tukiaseman/reitittimen WPS tai AOSS™-painiketta (saadaksesi lisätietoja, katso langattoman tukiaseman/reitittimen mukana toimitettu ohje) ja paina sitten OK laitteesta.

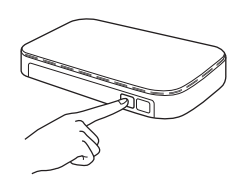

Tämä ominaisuus tunnistaa automaattisesti, mitä yhteystapaa (WPS vai AOSS™) langaton tukiasema/reititin käyttää laitteen määritykseen.

### VINKKI

Jos langaton tukiasema/reititin tukee WPSasennusta (PIN-menetelmä) ja haluat määrittää laitteesi PIN-menetelmän (henkilökohtainen tunnusluku) avulla Menetelmä: >> Verkkokäyttäjän opas: Asetusten määrittäminen WPS (Wi-Fi Protected Setup) -toiminnon PIN-menetelmällä. Kosketusnäyttöön tulee yhteyden tuloksen ilmoittava viesti ja WLAN-raportti tulostuu automaattisesti.

Jos yhteyden muodostus ei onnistu, tarkista virhekoodi tulostetusta raportista ja katso *Vianetsintä* sivulla 28.

#### Paina OK.

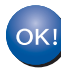

Langattoman yhteyden asennus on nyt valmis.

Laitteen kosketusnäytön oikeassa reunassa oleva nelitasoinen ilmaisin näyttää langattoman tukiaseman/reitittimen langattoman signaalin voimakkuuden.

### Asenna MFL-Pro Suite -ohjelmisto jatkamalla vaiheesta **13**.

Windows<sup>®</sup>-käyttäjät:

Siirry seuraavaan vaiheeseen

sivu 32

Macintosh-käyttäjät:

Siirry seuraavaan vaiheeseen

### sivu 35

### VINKKI

Mobiililaitteiden käyttäjät: katso käyttöohjeet saadaksesi lisätietoja laitteen käyttämisestä mobiililaitteiden kanssa. Vieraile Brother Solutions Centerissä osoitteessa <u>http://solutions.brother.com/</u> ja lataa käyttämäsi sovelluksen käyttöopas napsauttamalla mallisi sivulla Käyttöohjeet.

Langaton verkko

Vianetsintä

### TÄRKEÄÄ

Jos tarvitset apua asennuksessa ja haluat ottaa yhteyttä Brotherin asiakaspalveluun, varmista että sinulla on SSID (verkon nimi) ja verkkoavain valmiina. Emme voi auttaa näiden tietojen löytämisessä.

### Langattoman verkon asetusten (verkon nimi (SSID) ja verkkoavain) löytäminen\*

- 1. Tarkista langattoman tukiaseman/reitittimen mukana toimitetun ohjeet.
- 2. SSID:n oletusarvo voi olla tukiaseman/reitittimen valmistajan nimi tai mallinimi.
- 3. Jos et tiedä suojaustietoja, ota yhteys reitittimen valmistajaan, järjestelmänvalvojaan tai Internetpalveluntarjoajaan.
- \* Verkkoavainta saatetaan kutsua myös salasanaksi, suojausavaimeksi tai salausavaimeksi.
- \* Jos langaton tukiasema/reititin on määritetty olemaan lähettämättä SSID:tä, SSID:tä ei havaita automaattisesti.
   SSID-nimi on annettava manuaalisesti (>> Verkkokäyttäjän opas: Laitteen asetusten määrittäminen, kun SSID-tunnusta ei lähetetä).

### WLAN-raportti

Jos tulostettu WLAN-raportti näyttää, että yhteyden muodostaminen epäonnistui, tarkista tulostetun raportin virhekoodi ja lue seuraavat ohjeet:

| Virhekoodi | Suositellut ratkaisut                                                                                                    |
|------------|----------------------------------------------------------------------------------------------------|
|            | Langaton asetus ei ole käytössä, käännä langaton asetus ON- (Päällä)-asentoon.                                                                                                    |
|            | - Jos laitteeseen on kytketty verkkokaapeli, irrota se ja käännä laitteen langaton asetus ON-<br>asentoon.                                                                                                    |
| TS-01      | 1. Paina laitteessa 🎁.                                                                                                    |
|            | 2. Paina Verkko.                                                                                                    |
|            | 3. Paina ensin WLAN ja paina sitten Ohjat. asennus.                                                                                                    |
|            | <ol> <li>Paina Kyllä, kun Otetaanko WLAN käyttöön? tulee näyttöön. Ohjattu<br/>langattoman yhteyden asennus käynnistyy.</li> </ol>                                                                                                    |
|            | Langattoman verkon tukiasemaa/reititintä ei löydy.                                                                                                    |
| TS 02      | <ul> <li>Tarkista seuraavat neljä kohtaa:</li> <li>1. Varmista, että langattoman tukiaseman/reitittimen on virta kytkettynä.</li> <li>2. Siirrä laite esteettömälle alueelle tai siirrä se lähemmäs langattoman verkon tukiasemaa/reititintä.</li> <li>3. Siirrä laite tilapäisesti noin metrin päähän langattoman verkon tukiasemasta/reitittimestä, kun määrität langattoman verkon asetuksia.</li> </ul> |
| 13-02      | <ol> <li>Jos käyttämäsi langaton tukiasema/reititin käyttää MAC-osoitteen suodatusta,<br/>varmista, että suodatin sallii Brother-laitteen MAC-osoitteen (katso<br/>Verkkoasetusraportin tulostaminen sivulla 37).</li> </ol>                                                                                                    |
|            | <ul> <li>Jos olet antanut SSID:n ja suojaustiedot manuaalisesti<br/>(SSID/todennusmenetelmä/salausmenetelmä/verkkoavain) tiedot saattavat olla väärin.<br/>Vahvista SSID ja suojaustiedot (katso <i>Langattoman verkon asetusten (verkon nimi (SSID)</i><br/><i>ja verkkoavain) löytäminen*</i> sivulla 28). Syötä oikeat tiedot tarvittaessa uudelleen.</li> </ul>                                         |

## Langattoman verkon käyttäjille

(19)

| Virhekoodi | Suositellut ratkaisut                                                                                                    |                                                                                                    |                                                                                                    |  |  |
|------------|----------------------------------------------------------------------------------------------------|----------------------------------------------------------------------------------------------------|----------------------------------------------------------------------------------------------------|--|--|
|            | Antamasi langaton verkko ja suojausasetus saattaa olla virheellinen.                                                                                                    |                                                                                                    |                                                                                                    |  |  |
| TS-03      | Vahvista, että langattoman verko<br>asetusten (verkon nimi (SSID) ja<br>* Tarkista, onko antamasi tai va                                                                                                    | on asetukset ovat oikein (katso <i>l</i><br>a <i>verkkoavain) löytäminen*</i> sivull<br>alitsemasi SSID/todennusmenete                                                                                                    | Langattoman verkon<br>la 28).<br>elmä/                                                                                                    |  |  |
|            | Laite ei tue valitur tukiaseman/m                                                                                                    | aitittimen todennus, ja salausme                                                                                                    | notolmiä                                                                                                    |  |  |
|            | Muuta infrastruktuuritilaa varten<br>salausmenetelmät. Laitteesi tuke<br>OPEN ja Jaettu avain. WPA tuke<br>salausmenetelmäksi AES-menet<br>Jos ongelma ei ratkea, antamasi<br>että langattoman verkon asetuks<br><i>nimi (SSID) ja verkkoavain) löytä</i>                                        | langattoman tukiaseman/reitittin<br>ee seuraavia todennusmenetelm<br>ee TKIP- tai AES-salausmenetel<br>telmää. OPEN ja Shared Key va<br>i SSID tai verkkoasetukset saatt<br>et ovat oikein (katso <i>Langattoma</i><br><i>äminen*</i> sivulla 28). | nen todennus- ja<br>niä: WPA™, WPA2™,<br>Imiä. WPA2 tukee<br>astaavat WEP-salausta.<br>avat olla väärin. Vahvista,<br><i>n verkon asetusten (verkon</i> |  |  |
| TS-04      | l odennus- ja salausmeneteim                                                                                                    |                                                                                                    | ,                                                                                                    |  |  |
|            | Iodentamismeneteima                                                                                                    | Salausmeneteima                                                                                                    |                                                                                                    |  |  |
|            | WPA-henkilökohtainen                                                                                                    |                                                                                                    | -                                                                                                    |  |  |
|            |                                                                                                    | AES                                                                                                    | -                                                                                                    |  |  |
|            |                                                                                                    | AES                                                                                                    |                                                                                                    |  |  |
|            | OPEN                                                                                                    | NONE (ei salausta)                                                                                                    |                                                                                                    |  |  |
|            | Jaettu avain                                                                                                    | WFP                                                                                                    | -                                                                                                    |  |  |
|            | Muuta ad-hoc-tilaa varten tietokoneesi langattoman asetuksen todennus- ja<br>salausmenetelmät.<br>Laitteesi tukee ainoastaan OPEN-todennusmenetelmää ja valinnaista WEP-salausta.                                                                                                    |                                                                                                    |                                                                                                    |  |  |
|            | Suojaustiedot (SSID/verkkoavair                                                                                                    | n) ovat väärin.                                                                                                    |                                                                                                    |  |  |
| TS-05      | Vahvista, että SSID ja suojaustiedot (verkkoavain) ovat oikein (katso <i>Langattoman verkon</i> asetusten (verkon nimi (SSID) ja verkkoavain) löytäminen* sivulla 28).                                                                                                    |                                                                                                    |                                                                                                    |  |  |
|            | Jos reititin käyttää WEP-salausta, anna ensimmäisenä WEP-avaimena käytettävä avain.<br>Laitteesi tukee ainoastaan ensimmäisen WEP-avaimen käyttämistä.                                                                                                    |                                                                                                    |                                                                                                    |  |  |
|            | Langattoman verkon suojaustiedot (todennusmenetelmä/salausmenetelmä/verkkoavain)<br>ovat väärin.                                                                                                    |                                                                                                    |                                                                                                    |  |  |
| TS-06      | Vahvista langattoman verkon suojaustiedot virheen TS-04 "Yhdistetty todennusmenetelmien<br>ja salausmenetelmien taulukko" -taulukossa.<br>Jos reititin käyttää WEP-salausta, anna ensimmäisenä WEP-avaimena käytettävä avain.<br>Laitteesi tukee ainoastaan ensimmäisen WEP-avaimen käyttämistä. |                                                                                                    |                                                                                                    |  |  |
|            | Vahvista verkkoavain (katso Lan<br>verkkoavain) löytäminen* sivulla                                                                                                    | ngattoman verkon asetusten (ver<br>28).                                                                                                    | rkon nimi (SSID) ja                                                                                                    |  |  |

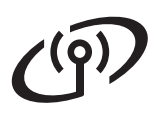

| Virhekoodi | Suositellut ratkaisut                                                                                                    |  |  |
|------------|----------------------------------------------------------------------------------------------------|--|--|
|            | Laite ei löydä langatonta tukiasemaa/reititintä, jossa on käytössä WPS tai AOSS™.                                                                                                    |  |  |
|            | Määritettäessä langattomat asetukset WPS:n tai AOSS™:n avulla on käytettävä sekä laitetta että langatonta tukiasemaa/reititintä.<br>Varmista, että langaton tukiasema/reititin tukee WPS- tai AOSS™-toimintoa ja aloita uudelleen                                                                                               |  |  |
| TS-07      |                                                                                                    |  |  |
|            | Jos et tiedä, kuinka langatonta tukiasemaa/reititintä käytetään WPS:n tai AOSS™:n kanssa,<br>katso WLAN-tukiaseman/reitittimen mukana toimitettu ohje, kysy langattoman<br>tukiaseman/reitittimen valmistajalta tai kysy verkonvalvojalta.                                                                                      |  |  |
|            | On havaittu vähintään kaksi langatonta tukiasemaa/reititintä, joissa on käytössä WPS tai<br>AOSS™.                                                                                                    |  |  |
| TS-08      | <ul> <li>Varmista, että ainoastaan yhdellä kuuluvuusalueella olevalla langattomalla<br/>tukiasemalla/reitittimellä on WPS- tai AOSS™ käytössä, ja yritä uudelleen.</li> <li>Yritä käynnistää uudelleen parin minuutin päästä muiden langattomien<br/>tukiasemien/reitittimien aiheuttamien häiriöiden välttämiseksi.</li> </ul> |  |  |

### Tekstin syöttäminen

Joidenkin valikon asetusten yhteydessä voit joutua syöttämään laitteeseen tekstiä. Voit valita kirjaimet, numerot ja erikoismerkit painamalla Ale-painiketta useita kertoja. Voit vaihtaa isojen ja pienten kirjainten välillä painamalla Trak.

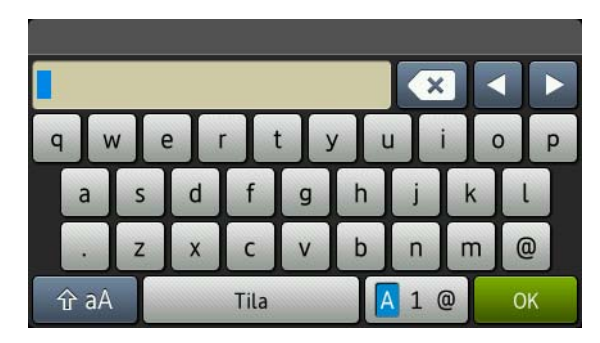

#### Välilyöntien lisääminen

Voit lisätä välilyönnin painamalla Tila.

#### Korjausten tekeminen

Jos syötit väärän merkin ja haluat vaihtaa sen, siirrä kohdistin väärän merkin kohdalle painamalla ∢ tai ▶ ja paina sitten 💽. Syötä oikea kirjain.

### VINKKI

- Merkkivalikoimat saattavat olla erilaisia eri maissa.
- Näppäimistön asettelu saattaa vaihdella määrittämäsi asetuksen mukaan.

### Langaton verkko

### Ohjaimien ja ohjelmiston asennus (Windows<sup>®</sup> XP/XP Professional x64 Edition/Windows Vista<sup>®</sup>/ Windows<sup>®</sup> 7/Windows<sup>®</sup> 8)

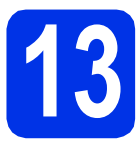

### Ennen asennusta

### TÄRKEÄÄ

- Jos tietokoneessa on käynnissä ohjelmia, sulje ne.
- Näytöt saattavat vaihdella käyttöjärjestelmittäin.

### VINKKI

- CD-ROM-levyllä on Nuance<sup>™</sup> PaperPort<sup>™</sup> 12SE -ohjelma. Tämä ohjelma tukee seuraavia käyttöjärjestelmiä: Windows<sup>®</sup> XP (SP3 tai uudempi), XP Professional x64 Edition (SP2 tai uudempi), Windows Vista<sup>®</sup> (SP2 tai uudempi), Windows<sup>®</sup> 7 ja Windows<sup>®</sup> 8. Päivitä tietokoneeseen viimeisin Windows<sup>®</sup> Service Pack ennen MFL-Pro Suiten asennusta.
- Poista kaikki palomuuriohjelmat (Windows<sup>®</sup>-palomuuria lukuun ottamatta) sekä vakoiluohjelmien torjuntaohjelmat ja virustentorjuntaohjelmat käytöstä asennuksen ajaksi.
- Varmista, että tietokoneen virta on päällä ja että olet kirjautunut sisään järjestelmänvalvojan oikeuksilla.

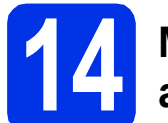

## MFL-Pro Suiten asentaminen

Aseta CD-ROM-levy CD-ROM-asemaan. Jos näyttöön tulee ikkuna, jossa kysytään mallin nimeä, valitse oma mallisi. Jos näyttöön tulee kielivalintaikkuna, valitse suomi.

#### VINKKI

- Jos Brother-näyttö ei tule näkyviin automaattisesti, siirry kohtaan Tietokone (Oma tietokone).
  - (Windows<sup>®</sup> 8: napsauta **E** (**Resurssienhallinta**) -kuvaketta työkalurivillä ja siirry kohtaan **Tietokone**.) Kaksoisnapsauta CD-ROM-kuvaketta ja kaksoisnapsauta sitten **start.exe**.
- Kun Käyttäjätilien valvonta -näyttö tulee näkyviin, napsauta Jatka tai Kyllä.
- Valitse Asenna MFL-Pro Suite ja valitse Kyllä kahdessa seuraavassa ikkunassa, jos hyväksyt lisenssisopimuksen ehdot.

| 🖬 Adobe Flash Player 10                                                                                                   |                                                                                     |
|----------------------------------------------------------------------------------------------------|-------------------------------------------------------------------------------------|
| XXX-XXXXXXX Multi-Function Center                                                                                         | brother                                                                             |
| Ylin valikko                                                                                                    |                                                                                     |
| Asenna MFL-Pro Suite<br>Kolo chijat- ja chijetmistopaketi<br>(disätää asennaksen tangatismaan ja tangatiseen<br>intikoon) | Monitoimiohjaimet ja Nuancen(TM)<br>PaperPort(TM) SE asennetaan<br>automaattisesti. |
| Käyttöoppaat                                                                                                    |                                                                                     |
| Mukautettu asennus                                                                                                    |                                                                                     |
| Muita ohjelmia                                                                                                    |                                                                                     |
| GA Brotherin tekninen tuki                                                                                                |                                                                                     |
| Online-rekisteröinti                                                                                                    |                                                                                     |
| 0 2001-2012 Brother Industries, Ltd. All Rights Reserved.                                                                 | 🖱 Edellinen 🛛 +fij Lopeta                                                           |

### VINKKI

Jos asennus ei jatku automaattisesti, käynnistä asennus uudelleen poistamalla ja asentamalla CD-ROM-levy uudelleen tai kaksoisnapsauttamalla **start.exe**-ohjelmaa juurihakemistossa. Jatka vaiheesta **b** asentaaksesi MFL-Pro Suiten.

C Valitse Langaton verkkoyhteys ja valitse sitten Seuraava.

### VINKKI

Asenna PS-ohjain (BR-Script3-kirjoitinohjain) valitsemalla **Mukautettu asennus** ja noudata sitten näytölle tulevia ohjeita.

### **Windows**®

#### Kun näkyviin tulee

Palomuuri-/virustorjuntaohjelma havaittu näyttö, valitse Muuta palomuurin porttiasetuksia siten, että verkkoyhteys on mahdollinen ja jatka asennusta. (Suositeltu vaihtoehto) ja valitse sitten Seuraava.

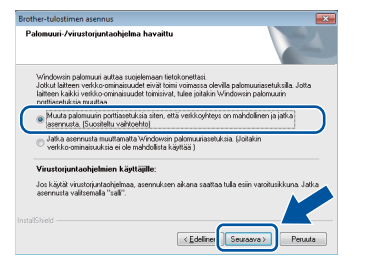

Jos Windows<sup>®</sup>-palomuuri ei ole käytössä, katso lisätietoja seuraavien verkkoporttien lisäämisestä ohjelmiston käyttöoppaasta:

- Lisää UDP-portti 54925 verkkoskannausta varten.
- Mikäli verkkoyhteyden ongelmat jatkuvat, lisää UDP-portit 161 ja 137.

 Valitse laite luettelosta ja valitse sitten Seuraava.

| Sideun nei Presste Mathonei Siard Ma                                                                                                    | AC os |
|----------------------------------------------------------------------------------------------------|-------|
|                                                                                                    |       |
| x (                                                                                                    |       |
| The sector bit where the sector sector is a sector of the sector of the | •     |
| Langaton acemus Saynamasa somun mma<br>Langaton acemus<br>möäritä langatomat asetukset                                                                                                    |       |

### VINKKI

- Jos langattomat asetukset eivät onnistu, suorita langattoman yhteyden määritys napsauttamalla Langaton asennus-painiketta ja noudata näytöllä näkyviä ohjeita.
- Jos käytät WEP-salausta ja kosketusnäytössä näkyy Kytketty, mutta laitetta ei löydy, varmista, että olet syöttänyt WEP-avaimen oikein. WEP-avain erottaa isot ja pienet kirjaimet.

Asennus jatkuu automaattisesti. Asennusruudut ilmestyvät näytölle peräkkäin. Noudata näytöllä näkyviä ohjeita.

### TÄRKEÄÄ

f

ÄLÄ sulje näitä ikkunoita asennuksen aikana. Saattaa kestää muutaman minuutin, ennen kuin kaikki näytöt tulevat näkyviin.

### VINKKI

Jos **Windowsin suojaus** -näyttö tulee näkyviin, valitse valintaruutu ja viimeistele asennus oikein napsauttamalla **Asenna**.

- Skun näyttöön tulee Internet-rekisteröinti, tee valintasi ja noudata näytössä näkyviä ohjeita. Kun olet suorittanut rekisteröintiprosessin, valitse Seuraava.
- Kun Asennus on valmis -näyttö tulee näkyviin, tee valintasi ja valitse Seuraava.

# Valitse Valmis ja käynnistä uudelleen

Valitse Valmis niin tietokone käynnistetään uudelleen. Kun olet käynnistänyt tietokoneen uudelleen, sinun on kirjauduttava sisään järjestelmänvalvojan käyttöoikeuksin.

### VINKKI

- Jos ohjelmiston asennuksen aikana ilmestyy virheviesti, suorita jokin seuraavista toimenpiteistä:
  - Windows<sup>®</sup> XP, Windows Vista<sup>®</sup> ja
     Windows<sup>®</sup> 7 -käyttäjät: suorita
     Asennusdiagnostiikka, joka sijaitsee

hakemistossa (B) (Käynnistä) > Kaikki ohjelmat > Brother > DCP-XXXX LAN (DCP-XXXX on mallisi nimi).

- Windows<sup>®</sup> 8 -käyttäjät: suorita Asennusdiagnostiikka

kaksoisnapsauttamalla **Brother Utilities**) työpöydällä, napsauta sitten pudotusluetteloa ja valitse mallisi nimi (jos se ei ole valittuna). Napsauta **Työkalut** vasemmassa navigointipalkissa.

 Windows<sup>®</sup> suojausilmoitus tai virustorjuntaohjelman ilmoitus saattaa tulla käytön aikana näyttöön laitteen tai sen ohjelmiston suojausasetuksista riippuen. Salli jatkaminen ikkunassa. Langaton verkko

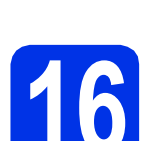

### MFL-Pro Suiten asennus muihin tietokoneisiin (tarvittaessa)

Jos haluat käyttää laitetta useissa verkon tietokoneissa, asenna MFL-Pro Suite kuhunkin tietokoneeseen erikseen. Siirry vaiheeseen **13** sivulla 32.

### VINKKI

#### Verkkolisenssi (Windows®)

Tähän laitteeseen sisältyy enintään viiden käyttäjän verkkokäyttöoikeus. Lisenssin mukaan MFL-Pro Suite ja Nuance™ PaperPort™ 12SE voidaan asentaa enintään viiteen verkossa olevaan tietokoneeseen. Jos haluat käyttää Nuance™ PaperPort™ 12SE:tä useammassa kuin viidessä tietokoneessa, hanki Brother NL-5 pack, joka on enintään viiden lisäkäyttäjän lisenssisopimus. Jos haluat hankkia NL-5 packin, ota yhteys valtuutettuun Brother-jälleenmyyjään tai Brotherin asiakaspalveluun.

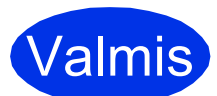

Asennus on nyt valmis.

#### VINKKI

- Windows<sup>®</sup> 8 -käyttäjät: jos CD-ROM-levyllä olevat Brother-käyttöoppaat ovat PDFmuodossa, voit avata ne Adobe<sup>®</sup> Reader<sup>®</sup> ohjelmalla. Jos Adobe<sup>®</sup> Reader<sup>®</sup> on asennettu tietokoneeseesi, muttet pysty avaamaan tiedostoja Adobe<sup>®</sup> Readerissa<sup>®</sup>, vaihda PDFtiedostojen oletusohjelmaa (katso PDFtiedoston avaaminen Adobe<sup>®</sup> Readerissa<sup>®</sup> (Windows<sup>®</sup> 8) sivulla 38).
- XML Paper Specification-kirjoitinohjain XML Paper Specification -tulostinohjain on paras ohjain Windows Vista<sup>®</sup>, Windows<sup>®</sup> 7 ja Windows<sup>®</sup> 8 -käyttöjärjestelmille tulostettaessa sovelluksista, jotka käyttävät XML Paper Specification -ominaisuutta. Lataa uusin kirjoitinohjain Brother Solutions Centeristä osoitteessa <u>http://solutions.brother.com/</u>.

### Ohjaimien ja ohjelmiston asennus (Mac OS X v10.6.8, 10.7.x, 10.8.x)

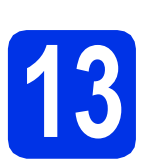

### Ennen asennusta

### TÄRKEÄÄ

Mac OS X v10.6.7 tai vanhemmat käyttöjärjestelmät: päivitä käyttöjärjestelmään Mac OS X v10.6.8, 10.7.x, 10.8.x. (Saat uusimmat käyttämäsi Mac OS X käyttöjärjestelmän ohjaimet ja tiedot vierailemalla osoitteessa <u>http://solutions.brother.com/</u>.)

Varmista, että laite on kytketty verkkovirtaan ja että Macintosh-tietokoneen virta on kytketty. Sinun on kirjauduttava sisään järjestelmänvalvojan käyttöoikeuksin.

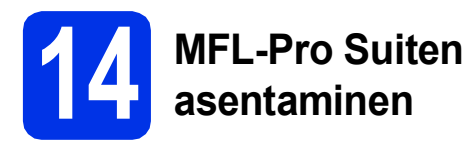

- Aseta CD-ROM-levy CD-ROM-asemaan ja kaksoisosoita sitten BROTHER -kuvaketta työpöydällä.
- Kaksoisosoita Start Here OSX-kuvaketta. Valitse kysyttäessä malli.

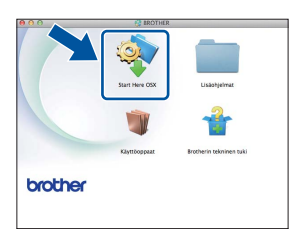

C Valitse Langaton verkkoyhteys ja valitse sitten Seuraava.

### VINKKI

Jos langattoman verkon asetukset eivät toimi, **Ohjattu langattoman laitteen asennus** -näyttö tulee näkyviin. Suorita langattoman verkon asetusten määritys loppuun näytössä näkyvien ohjeiden mukaisesti. Valitse laite luettelosta ja valitse sitten **Seuraava**.

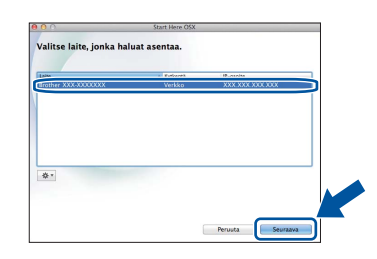

### VINKKI

d

- Jos verkkoon on kytketty useampi kuin yksi samanmallinen laite, mallinimen jälkeen näkyy IP-osoite koneen tunnistamisen helpottamiseksi.
- Voit tarkistaa kirjoittimen IP-osoitteen tulostamalla verkkoasetusraportin (Katso *Verkkoasetusraportin tulostaminen* sivulla 37).
- Asennusruudut ilmestyvät näytölle peräkkäin. Noudata näytöllä näkyviä ohjeita.

### TÄRKEÄÄ

ÄLÄ sulje näitä ikkunoita asennuksen aikana. Asennus voi kestää joitakin minuutteja.

### VINKKI

Jos **Aseta verkon Scan to -nimi.** -näyttö avautuu, noudata seuraavia ohjeita:

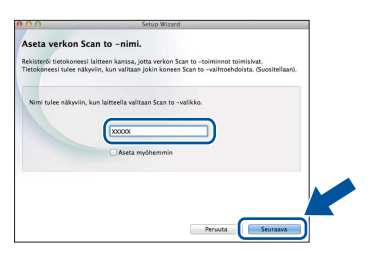

- 1) Anna Macintosh-koneellesi nimi kohdassa (enintään 15 merkkiä).
- 2) Osoita Seuraava. Siirry kohtaan f.

Kun painat Skannaus-näppäintä ja valitset skannausvaihtoehdon, antamasi nimi näkyy laitteen kosketusnäytössä (lisätietoja: >> Ohjelmiston käyttöopas).

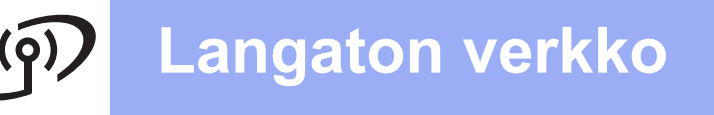

### **Macintosh**

- Kun Lisää tulostin -näyttö tulee näkyviin, osoita Lisää tulostin.
- Yalitse kirjoittimesi luettelosta, osoita Lisää ja osoita sitten Seuraava.

(OS X v10.8.x)

Valitse **DCP-XXXX CUPS** -ohjain **Käyttö** - ponnahdusvalikosta (missä XXXX on mallisi nimi).

### VINKKI

Asenna PS-ohjain (BR-Script3-tulostinohjain) valitsemalla se **Tulostuslaite** (Käyttö)-ponnahdusvalikosta.

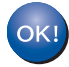

MFL-Pro Suiten asennus on nyt valmis. Siirry vaiheeseen **15** sivulla 36.

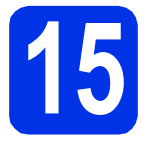

a

# Presto! PageManagerin asentaminen

Presto! PageManagerin asennus lisää Brother ControlCenter2:een tekstintunnistustoiminnon. Valokuvien ja asiakirjojen skannaus, jakaminen ja organisointi sujuvat kätevästi Presto! PageManagerilla.

Valitse **Brotherin tekninen tuki**-näytössä **Presto! PageManager** ja noudata näytössä näkyviä ohjeita.

| lataa Prestol PageManagerin<br>Isennuschijelma.<br>Idellyttää Internet-yhteyttä. | Prestol PageManager      | רר |
|----------------------------------------------------------------------------------|--------------------------|----|
|                                                                                  | Brother Web Connect      | ו  |
|                                                                                  | Online-rekisteröinti     |    |
|                                                                                  | Brother Solutions Center |    |
|                                                                                  | Tarviketietoja           |    |
|                                                                                  |                          |    |

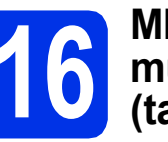

### MFL-Pro Suiten asennus muihin tietokoneisiin (tarvittaessa)

Jos haluat käyttää laitetta useissa verkon tietokoneissa, asenna MFL-Pro Suite kuhunkin tietokoneeseen erikseen. Siirry vaiheeseen **13** sivulla 35.

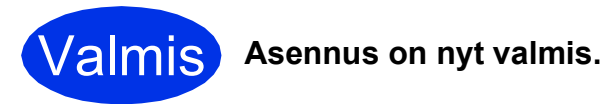

### Verkkokäyttäjille

### WWW-pohjainen hallinta (verkkoselain)

Tämä Brother-tulostuspalvelin on varustettu WWWpalvelimella, jonka avulla voidaan valvoa tulostuspalvelimen tilaa tai muuttaa joitain sen asetuksia HTTP-protokollaa (Hyper Text Transfer Protocol) käyttäen.

### VINKKI

Suosittelemme Windows<sup>®</sup> Internet Explorer<sup>®</sup> 8.0/9.0 -selaimen (Windows<sup>®</sup>) ja Safari 5.0 -selaimen (Macintosh) käyttämistä. Varmista myös, että JavaScript ja evästeet ovat käytössä käyttämässäsi selaimessa. Jotta WWW-selainta voidaan käyttää, on tiedettävä tulostuspalvelimen IP-osoite, joka on ilmoitettu verkkoasetusraportissa.

#### Avaa selain.

 Kirjoita selaimen osoiteriville "http://laitteen IPosoite/" (jossa "laitteen IP-osoite" on Brotherlaitteen IP-osoite tai tulostuspalvelimen nimi).
 Esimerkiksi http://192.168.1.2/

| xx-xxxxxxx                                                                                        | Please configure the password >>                  |                                  | brothe           |
|---------------------------------------------------------------------------------------------------|---------------------------------------------------|----------------------------------|------------------|
| General Copy Print Scan                                                                           | Administrator Network                             |                                  | Solutions Center |
| Status<br>Auto Refresh Interval                                                                   | Status                                            |                                  |                  |
| UstorReports<br>Find Device<br>Contact & Location<br>Sleep Time<br>Auto Power Off<br>Sound Volume | Device Status<br>Automatic Refresh<br>Toner Level | Valmis<br>© Crr © On<br>EK C M Y |                  |
| Date & I me                                                                                       | Web Language                                      | Auto 💌                           |                  |
|                                                                                                   | Device Location                                   | Contact:                         |                  |
|                                                                                                   |                                                   |                                  |                  |

### VINKKI

Jos olet määrittänyt valinnaisen kirjautumissalasanan, se on syötettävä pyydettäessä Web-pohjaiseen hallintaan siirtymiseksi.

Q

Lisätietoja: ➤➤ Verkkokäyttäjän opas: *WWW-pohjainen hallinta*.

# Verkkoasetusraportin tulostaminen

Voit varmistaa nykyiset verkkoasetukset tulostamalla verkkoasetusraportin.

- a Paina 🏢.
- Paina Kaikki aset..
- C Näytä Tulosta rap. pyyhkäisemällä ylös tai alas tai painamalla ▲ tai ▼.

Paina Tulosta rap..

- **Paina** Verkkomääritykset.
- 😑 Раіпа ок.

Laite tulostaa nykyiset verkkoasetukset.

# Verkkoasetusten palautus tehdasasetuksiin

Voit palauttaa kaikki tulostuspalvelimen verkkoasetukset tehdasasetuksiin.

- a Paina 🚻
- Paina Kaikki aset..
- C Näytä Verkko pyyhkäisemällä ylös tai alas tai painamalla ▲ tai ▼.

Paina Verkko.

Näytä Verkon nollaus pyyhkäisemällä ylös tai alas tai painamalla ▲ tai ▼.

Paina Verkon nollaus.

😑 🛛 Paina Kyllä.

f

Paina Kyllä kahden sekunnin ajan.

Laite käynnistyy uudelleen. Irrota johdot ja kytke ne uudelleen, kun laite on käynnistynyt uudelleen.

### Muita tietoja

### Värien korjaus

Jokaisen värin tulostusvahvuus ja tulostuskohta voi vaihdella eri ympäristöissä. Väriin voi vaikuttaa esimerkiksi lämpötila ja kosteus. Värien kalibroinnin ja värien rekisteröinnin avulla voit parantaa värien tiheyttä ja tulostuskohtaa.

### Värien kalibrointi

Kalibroinnin avulla voit parantaa värin tiheyttä.

### VINKKI

- Jos tulostat BR-Script-kirjoitinohjaimen avulla, kalibrointi on suoritettava ohjauspaneelin kautta (katso *Ohjauspaneelin käyttö* sivulla 38).
- Jos tulostat Windows<sup>®</sup>-kirjoitinohjaimen avulla, ohjain saa kalibrointitiedot automaattisesti, jos Käytä kalibrointitietoja ja Hae laitteen tiedot automaattisesti ovat päällä (>> Ohjelmiston käyttöopas).
- Jos tulostat Macintosh-kirjoitinohjaimen avulla, kalibrointi on suoritettava Status Monitor sovelluksen kautta. Kun Status Monitor on kytketty päälle, valitse Värin kalibrointi Ohjaus-valikosta (>> Ohjelmiston käyttöopas).

### Ohjauspaneelin käyttö

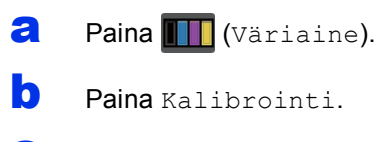

- C Paina Kalibroi.
- C Paina Kyllä.
- 😑 🛛 Paina 🏹.

### Värien rekisteröinti

### Automaattinen rekisteröinti

Automaattisen rekisteröinnin avulla voit parantaa värien tulostuskohdistusta.

| a | Paina 🎹 | <b>(</b> Väriaine <b>)</b> . |
|---|---------|------------------------------|
| L |         |                              |

- **Paina** Automaattinen rekisteröinti.
- C Paina Kyllä.
- d Paina 🎧

### PDF-tiedoston avaaminen Adobe<sup>®</sup> Readerissa<sup>®</sup> (Windows<sup>®</sup> 8)

- Siirrä hiiren osoitin työpöydän oikeaan alakulmaan. Kun valikkopalkki avautuu, napsauta Asetukset ja napsauta sitten Ohjauspaneeli.
- Napsauta Ohjelmat, Oletusohjelmat ja sitten Kytke tiedostotyyppi tai protokolla ohjelmaan.
- C Valitse .pdf ja napsauta sitten Vaihda ohjelma... -painiketta.
- Napsauta Adobe Reader. .pdf-kuvakkeen viereinen kuvake muuttuu Adobe Reader kuvakkeeksi.

Adobe<sup>®</sup> Reader<sup>®</sup> on nyt asetettu PDFtiedostojen oletusohjelmaksi, kunnes muutat oletusasetusta.

### **Brother CreativeCenter**

## 

Inspiroidu. Jos käytät Windows<sup>®</sup>-käyttöjärjestelmää, työpöydän Brother CreativeCenter-kuvaketta napsauttamalla voit käyttää ILMAISTA WWWsivustoamme, jolla on runsaasti ideoita ja resursseja henkilökohtaiseen ja ammattimaiseen käyttöön.

Windows<sup>®</sup> 8 -käyttäjät: napsauta **Utilities**), napsauta sitten pudotusvalikkoa ja valitse mallisi nimi (jos se ei ole valittuna). Napsauta **Käytä Iisää** vasemmassa navigointipalkissa ja napsauta sitten **Brother Creative Center**.

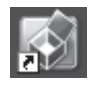

Mac-käyttäjät voivat käyttää Brother CreativeCenter - sivustoa seuraavassa osoitteessa:

http://www.brother.com/creativecenter/

### Tarvikkeet

Kun tarvikkeita on vaihdettava, ohjauspaneelin kosketusnäyttö ilmoittaa virheestä. Jos haluat lisätietoja laitteen tarvikkeista, käy osoitteessa <u>http://www.brother.com/original/</u> tai ota yhteys paikalliseen Brother-jälleenmyyjään.

### VINKKI

Rumpuyksikkö ja värikasetti ovat kaksi erillistä osaa.

| Värikasetit                                                            | Rumpuyksiköt    |
|------------------------------------------------------------------------|-----------------|
| Vakiovärikasetti: TN-241 (C/M/Y/BK)<br>Suurvärikasetti: TN-245 (C/M/Y) | DR-241CL        |
|                                                                        |                 |
| Hihnayksikkö                                                           | Hukkavärisäiliö |
| BU-220CL                                                               | WT-220CL        |
|                                                                        |                 |

Q

Lisätietoja kulutustarvikkeiden vaihtamisesta: >> Käyttöopas: Tarvikkeiden vaihto.

#### Tavaramerkit

Brother on Brother Industries, Ltd:n tavaramerkki.

Microsoft, Windows, Windows Vista, Windows Server ja Internet Explorer ovat Microsoft Corporationin rekisteröityjä tavaramerkkejä tai tavaramerkkejä Yhdysvalloissa ja/tai muissa maissa.

Apple, Macintosh, Safari ja Mac OS ovat Apple Inc:n tavaramerkkejä, jotka on rekisteröity Yhdysvalloissa ja muissa maissa.

Linux on Linus Torvaldsin rekisteröity tavaramerkki Yhdysvalloissa ja muissa maissa.

Adobe ja Reader ovat Adobe Systems Incorporatedin tavaramerkkejä tai rekisteröityjä tavaramerkkejä Yhdysvalloissa ja/tai muissa maissa. Wi-Fi Direct, Wi-Fi Protected Setup (WPS), WPA ja WPA2 ovat Wi-Fi Alliancen merkkejä.

AOSS on Buffalo Inc:n tavaramerkki.

Android on Google Inc:n tavaramerkki.

Nuance, Nuance-logo, PaperPort ja ScanSoft ovat Nuance Communications, Inc:n tai sen tytäryhtiöiden tavaramerkkejä tai rekisteröityjä tavaramerkkejä Yhdysvalloissa ja/tai muissa maissa.

Jokaisella yhtiöllä, jonka ohjelman nimi on mainittu tässä käyttöohjeessa, on ohjelmistolisenssisopimus omistamiinsa ohjelmiin.

### Kaikki Brother-tuotteissa näkyvät yritysten kauppanimet ja tuotenimet, niihin liittyvät asiakirjat ja muu aineisto ovat kaikki kyseisten yritysten tavaramerkkejä tai rekisteröityjä tavaramerkkejä.

#### Laadinta ja julkaisu

Tämä käyttöopas on laadittu ja julkaistu Brother Industries, Ltd:n valvonnassa, ja se sisältää tuotteen uusimman kuvauksen ja tekniset tiedot. Tämän käyttöohjeen sisältöä ja tuotteen teknisiä tietoja voidaan muuttaa ilman erillistä ilmoitusta.

Brother pidättää oikeuden muuttaa tässä mainittuja teknisiä tietoja ja aineistoa siitä ilmoittamatta, eikä vastaa mistään vahingoista (mukaan lukien välilliset vahingot), jotka aiheutuvat luottamuksesta esitettyyn aineistoon, mukaan lukien painovirheet tai muut julkaisuun liittyvät virheet, kuitenkaan niihin rajoittumatta.

#### Tekijänoikeus ja käyttöoikeus

©2015 Brother Industries, Ltd. Kaikki oikeudet pidätetään.

Tämä tuote sisältää seuraavien yritysten kehittämiä ohjelmistoja:

©1983-1998 PACIFIC SOFTWORKS, INC. KAIKKI OIKEUDET PIDÄTETÄÄN.

©2008 Devicescape Software, Inc. Kaikki oikeudet pidätetään.

Tämä tuote sisältää "KASAGO TCP/IP" -ohjelmiston, jonka on kehittänyt ZUKEN ELMIC, Inc.

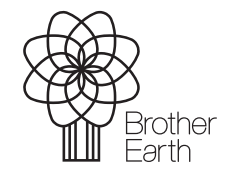

www.brotherearth.com

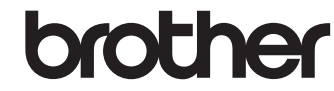

)